# Special Aspects of HCI: Prototyping with Arduino

Using the Arduino Open Hardware Platform to sketch and develop physical interactions and tangible user interfaces

## Today: Introduction

### About this course

- Lecture
  - Theoretical background and hand on sessions
- Project Work
  - Create a interactive thing including a Arduino (or some other kind of microcontroller)
  - Presenting your project idea in the first week of June
  - In groups with up to 3 persons
  - Document your process of creating
  - Fix deadline: 30.9.2018 (early submission is possible)

### Timetable

| Session | Date | Торіс                               |
|---------|------|-------------------------------------|
| 1       |      | Introduction                        |
| 2       |      | Crash course electrical engineering |
| 3       |      | Analog vs digital signals           |
| 4       |      | Communication                       |
| 5       |      |                                     |
| 6       |      | Presentation of project ideas       |
| 7       |      |                                     |
| 8       |      |                                     |
| 9       |      |                                     |

#### After that: project work.

### Old projects TBD

# Where to get information about Arduinos and inspiration for your project?

- Books and magazines
  - Arduino Cookbook (Michael Margolis, O'REILLY)
  - Programming Interactivity (Joshua Noble, O'REILLY)
  - MAKE: MAGAZINE
- Internet
  - arduino.cc
  - instructables.com

### Let's have look at an Arduino Uno

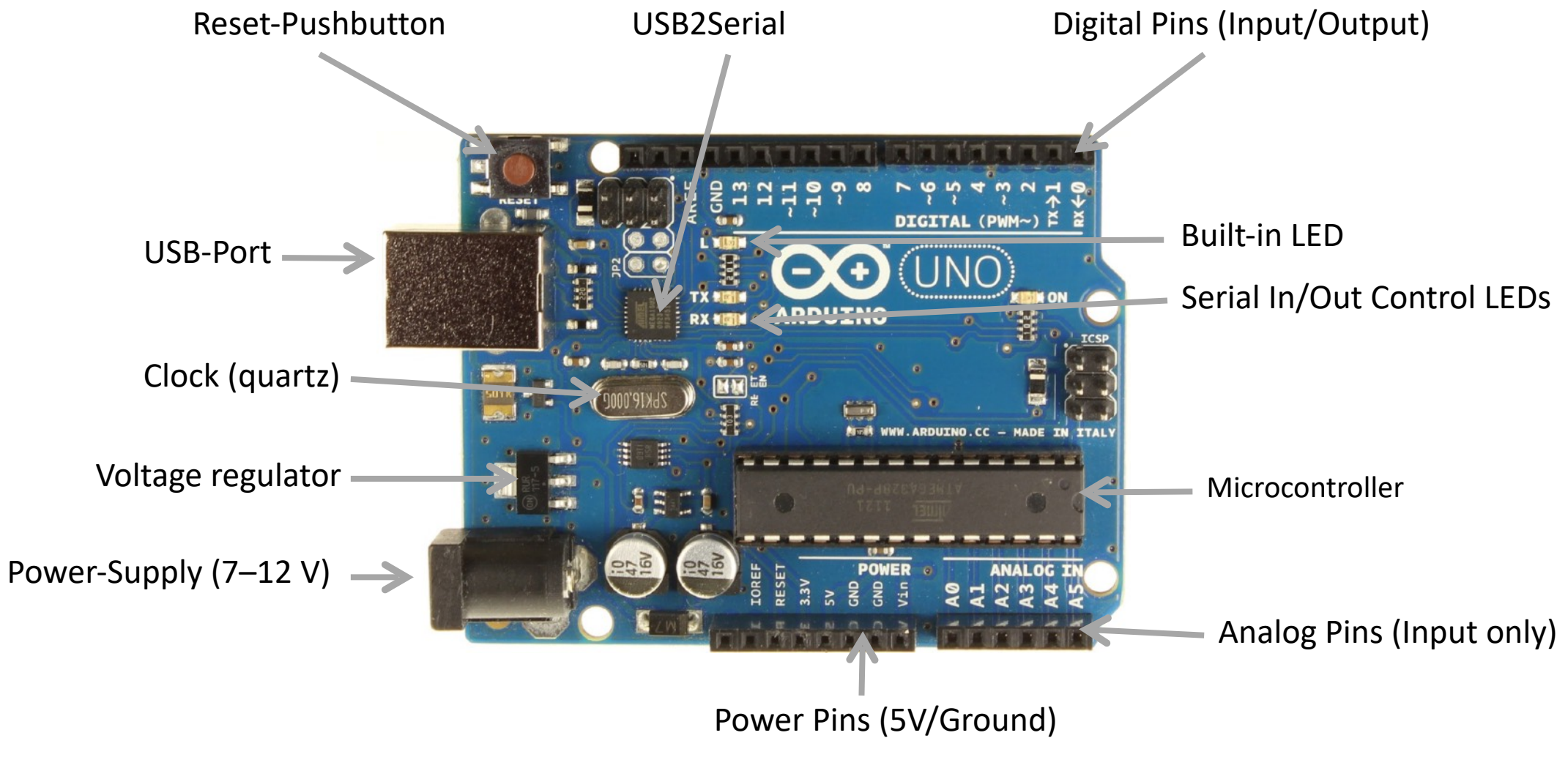

Prototyping with Arduino

### What is a microcontroller?

- Small computer on a single integrated circuit (IC)
- Contains a processor core, memory, and programmable input/output peripherals
- Program memory is often included on chip
- Typically small amount of RAM (4-8kb in Arduino ATmega case)
- Microcontrollers are designed for embedded applications, usually programmed for one specific task
- Usually just one process at a time
  - 1. "Chip" by Henner Zelleris licensed under CC BY-SA 2.0.
  - 2. "ATtiny4313-PU" by Windell Oskay licensed under CC BY 2.0.

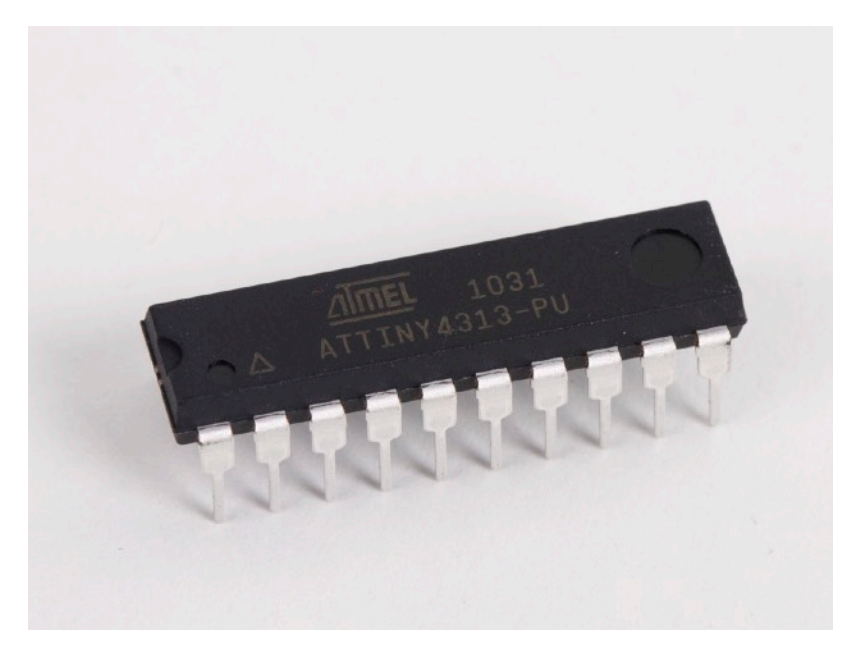

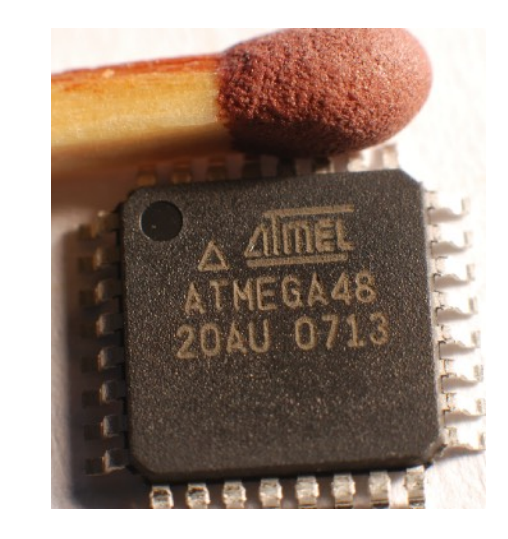

### Arduino Platform

- Open source hardware and software platform
- Designed to make the process of using electronics in multidisciplinary projects more accessible
- Based on different Atmel AVR microcontrollers
- Make the functions of the microcontroller easily accessible through:
  - Pin bar for input and output
  - USB interface for programming
  - Power supply
  - Reset-Button

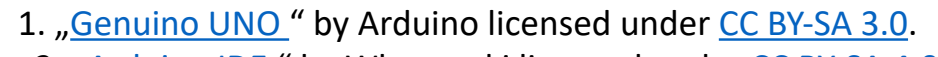

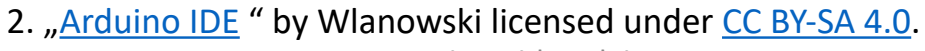

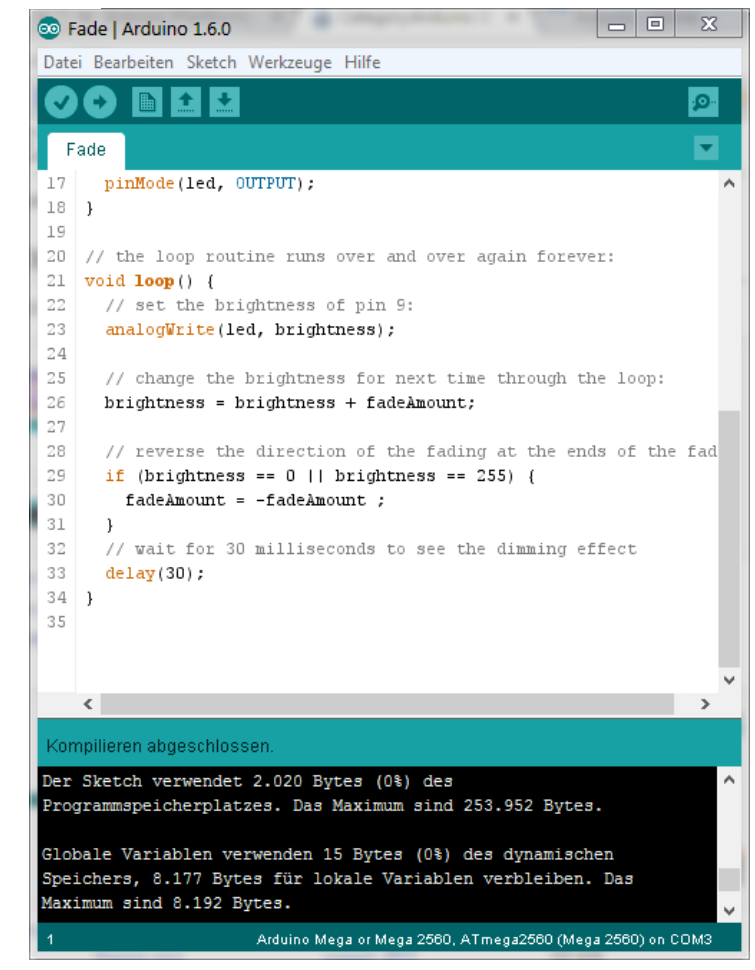

### Arduino Boards & Shields

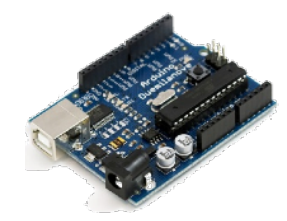

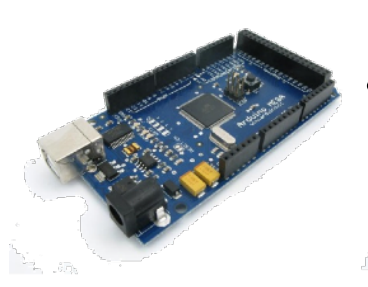

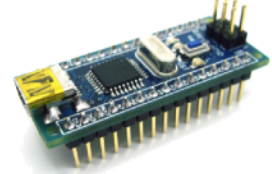

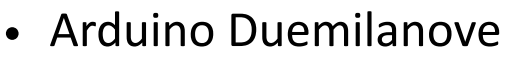

- ATmega168/328P
- 14/6 Pins (digital/analog)

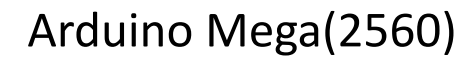

- ATmega1280/2560
- 54/16 Pins (digital/analog)

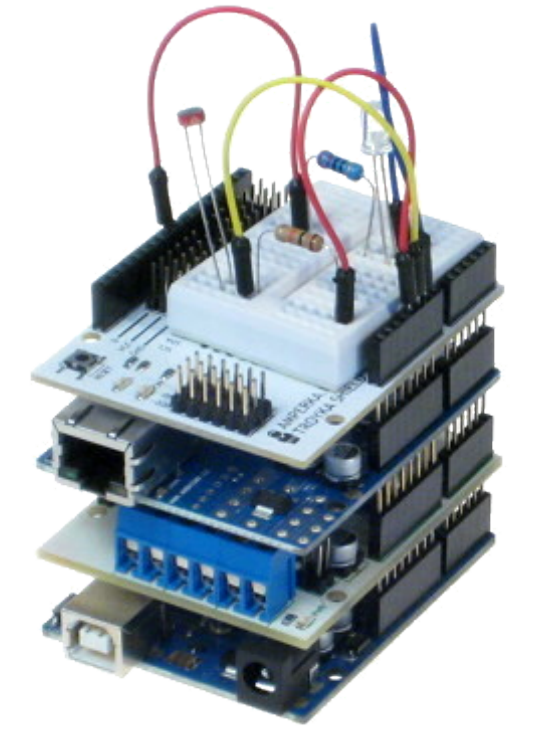

- Shields are stackable
- Shields adding functionality to Arduino boards like:
  - Networking
  - Controlling electrical motor
  - Sound
  - ...

- Ardu
- Arduino Nano
  - ATmega168 or ATmega328
  - 14/8 Pins (digital/analog)

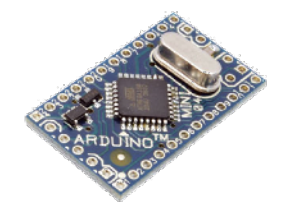

- Arduino Mini Pro
  ATmega168
  - 14/6 Pins (digital/analog)

### Arduino programming

- Arduino programming language is a combination of C and C++
- Arduino IDE
- Plugin for Eclipse and Visual Studio
- Each Arduino program have to consists at least out of a setup and a loop function
  - void setup() initializing the microcontroller
  - void loop() measuring and processing input generate output

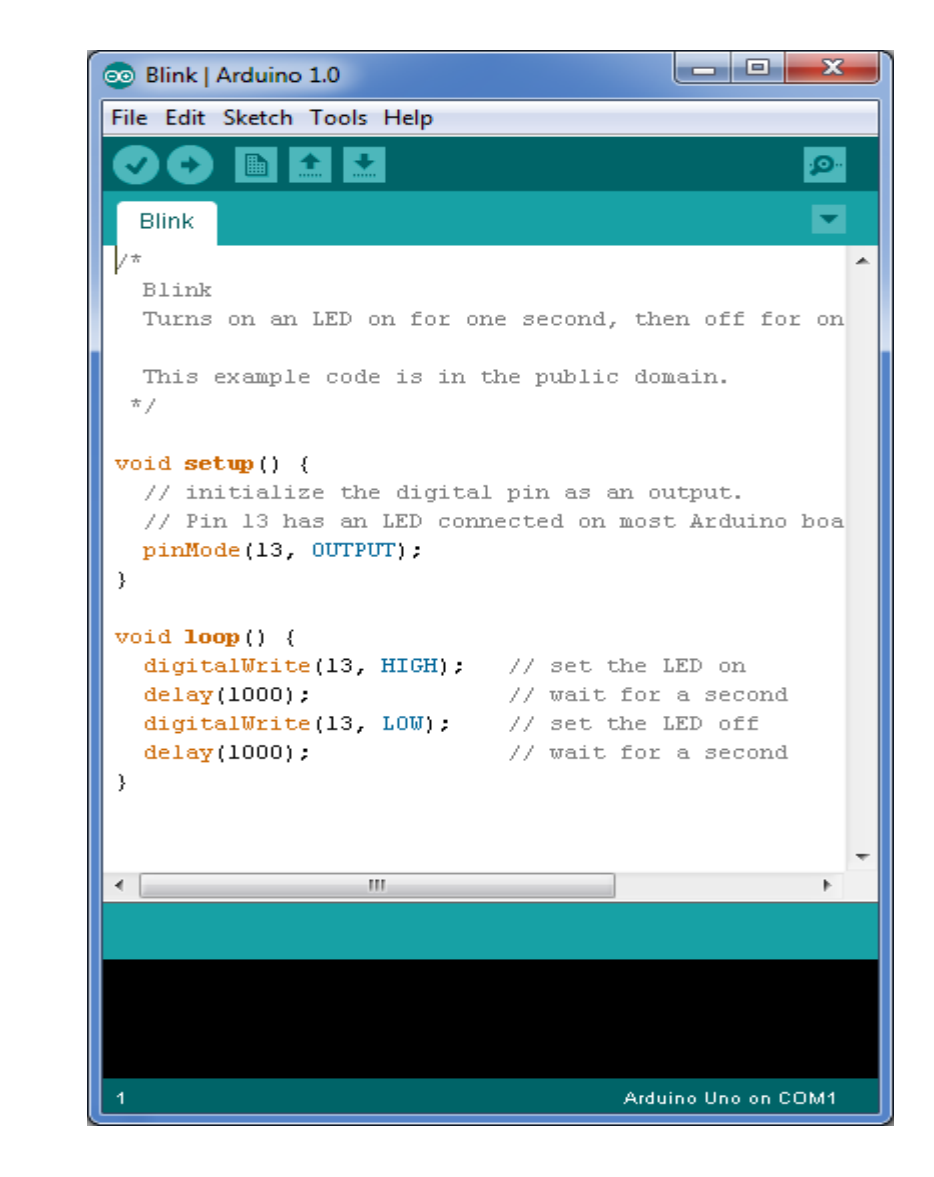

### **IPO Model**

- Measure Input
  - Analog and digital: Buttons, temperature, light, sound, serial devices, ...
- Process
  - Process input through the program code
- Generate Output
  - Digital: High/Low, PWM, serial signals

### **Prototyping Tools**

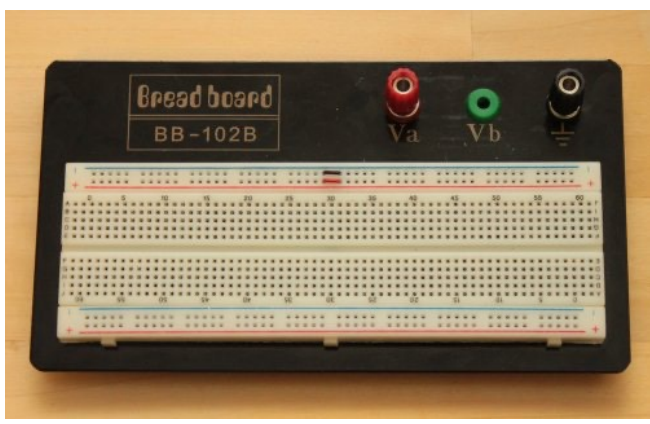

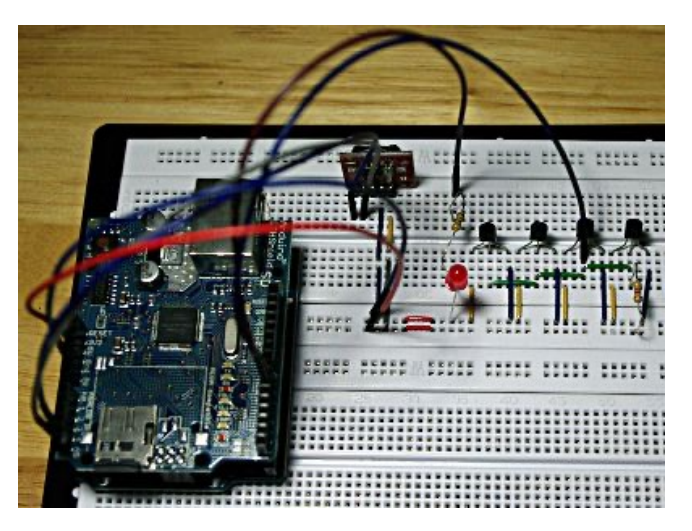

Protoboard / Breadboard

- Vertical and Horizontal connectors
- Plug wires and connect components
- Avoid soldering
- Speed up sketching
- Avoid complex planning of electrical circuits

### Planning and documentation

#### Fritzing (www.fritzing.org)

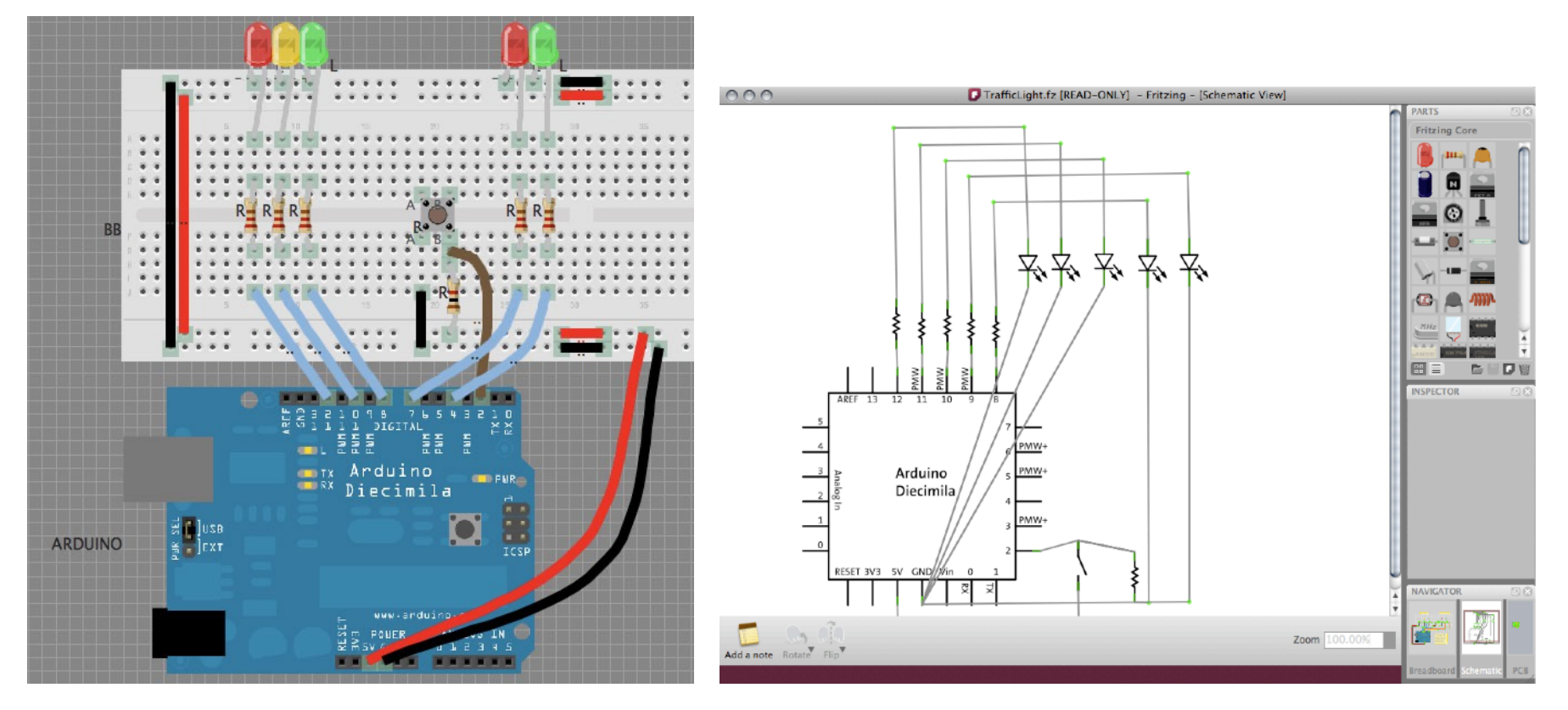

Prototyping with Arduino

### Where to get parts for your project?

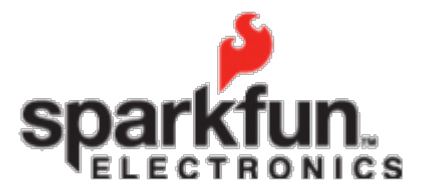

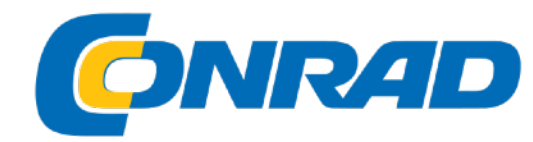

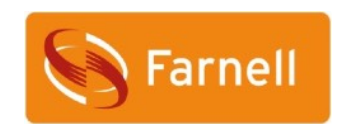

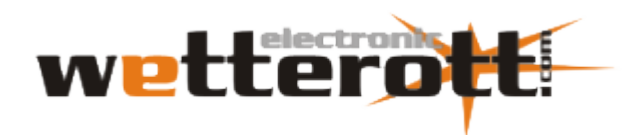

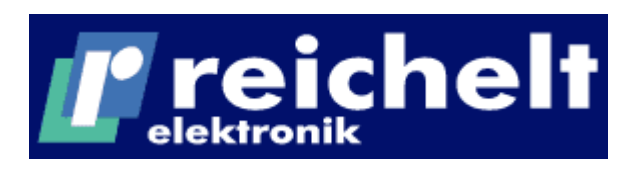

### Hands on!

- Goal: Let LED blink
- Steps to go:
  - See through the kits
  - Create an electronic circuit
  - Connect electronic circuit with Arduino board
  - Write code to let LED blink 5 times/second
  - Upload code to the Arduino board
- Play arround:
  - Change parameters, add more LEDs
  - Be inspired for more complex projects
  - Have fun!

### Wiring the circuit

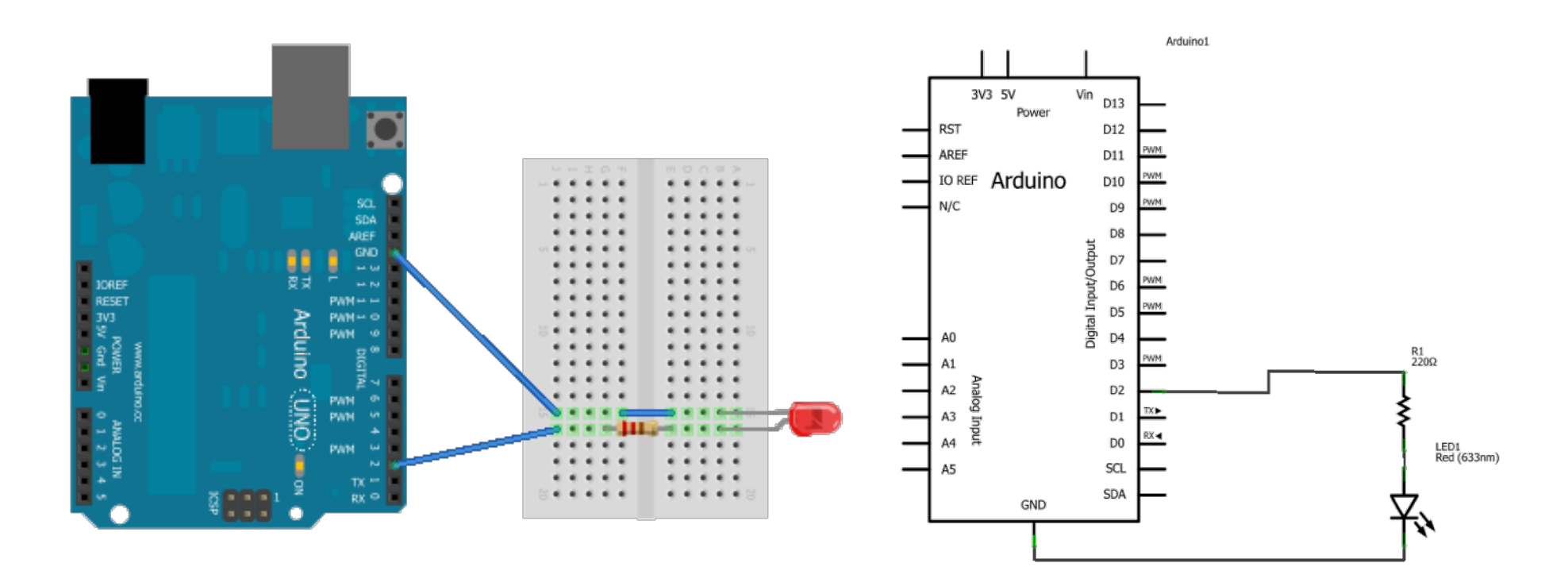

Long leg of the Led is the positive pole.

Use a 220 Ohm resistor to limit the current (Why? We'll learn it in a later session)

• Use this basic structure

// the setup function runs once when you press reset or power the board
void setup() {
 // insert initialization here
}

// the loop function runs over and over again forever
void loop() {
 // insert program logic here
}

- Methods to get the job done
  - pinMode(pin, mode);
    - pin: the pin number
    - mode: INPUT, OUTPUT, or INPUT\_PULLUP
  - digitalWrite(pin, value);
    - pin: the pin number
    - value: HIGH or LOW
  - delay(time);
    - Time: time in milliseconds

• One possible solution

```
const int pinNumber = 2;
const int waitingTime = 100; // in ms
```

// the setup function runs once when you press reset or power the board
void setup() {
 // initialize digital pin 2 as an output.
 pinMode(pinNumber, OUTPUT);

}

```
// the loop function runs over and over again forever
void loop() {
    digitalWrite(pinNumber, HIGH); // turn the LED on by making the voltage HIGH
    delay(waitingTime); // wait for 100 ms
    digitalWrite(pinNumber, LOW); // turn the LED off by making the voltage LOW
    delay(waitingTime); // wait for 100 ms
}
```

# Special Aspects of HCI: Prototyping with Arduino

Using the Arduino Open Hardware Platform to sketch and develop physical interactions and tangible user interfaces

### Today: communication

### Types of communication

Serial

0.001 02 D3 D4 D5 D6 D7

- One wire for data
- Bits are transmitted one after another

### Parallel

- Multiple wire for data
- All bits are transmitted at the same time

| Serider | Parallel Interface                      | Receive |
|---------|-----------------------------------------|---------|
| 82      | 1                                       | -1 R3   |
| 68      | 1                                       | 1 63    |
| 64      | · · · ·                                 | 3 83    |
| 03      |                                         | + D3    |
| D2      |                                         | + D2    |
| D1      | 2 4 1 1 1 1 1 1 1 1 1 1 1 1 1 1 1 1 1 1 | - P 1   |
| D0      |                                         | - D0    |

Example transfers of 01100011

# Universal Asynchronous Receiver Transmitter (UART)

- All Arduino boards have at least one UART / serial port
- UART is for serial communication
- Does only allow two endpoints
- UART can be used to show debug messages on a PC
- UART can also be used for communication between two Arduinos

### **UART Arduino Code Snippets**

- Initialization:
  - Serial.begin(int baudrate);
- Read and write:
  - Serial.println(char[]);
  - Serial.print(char[]);
  - Serial.write(byte[]);
  - byte Serial.read();
  - boolean Serial.available();
- Close the connection:
  - Serial.end()

### Send data from arduino to PC

```
void setup()
{
   Serial.begin(9600);
}
```

```
void loop()
```

```
Serial.println("Hello world");
```

### How to see data on PC?

#### ondemcuBlink | Arduino 1.8.3

Datei Bearbeiten Sketch Werkzeuge Hilfe

| Ø            |                                                                    | Automatische Formatierung<br>Sketch archivieren | Strg+T          |        |  |  |  |
|--------------|--------------------------------------------------------------------|-------------------------------------------------|-----------------|--------|--|--|--|
| nodemcuBlink |                                                                    | Kodierung korrigieren & neu laden               |                 |        |  |  |  |
| 10           | /*                                                                 | Serieller Monitor                               | Strg+Umschalt+M |        |  |  |  |
| 2            | ESP8266 Blink                                                      | Serieller Plotter                               | Strg+Umschalt+L |        |  |  |  |
| 3            | Blink the blue                                                     |                                                 |                 |        |  |  |  |
| 4            | This example c                                                     | WiFi101 Firmware Updater                        |                 |        |  |  |  |
| 5            |                                                                    |                                                 |                 |        |  |  |  |
| 6            | The blue LED o                                                     | Board: "Arduino/Genuino Uno"                    | >               |        |  |  |  |
| 7            | (which is also                                                     | Port: "COM4"                                    | >               | at the |  |  |  |
| 8            |                                                                    | Boardinformationen holen                        |                 |        |  |  |  |
| 9            | Note that this                                                     |                                                 |                 | the in |  |  |  |
| 10           | */                                                                 | Programmer: "AVRISP mkII"                       | >               |        |  |  |  |
| 11           |                                                                    | Bootloader brennen                              |                 |        |  |  |  |
| 12日          | <pre>void setup() {</pre>                                          | bootiouder preimen                              |                 |        |  |  |  |
| 13           | 3 pinMode (LED_BUILTIN, OUTPUT); // Initialize the LED_BUILTIN pin |                                                 |                 |        |  |  |  |
| 14           | }                                                                  |                                                 |                 |        |  |  |  |
| 15           |                                                                    |                                                 |                 |        |  |  |  |
| 16           | // the loop function runs over and over again forever              |                                                 |                 |        |  |  |  |

### Use UART for communication between two Arduinos

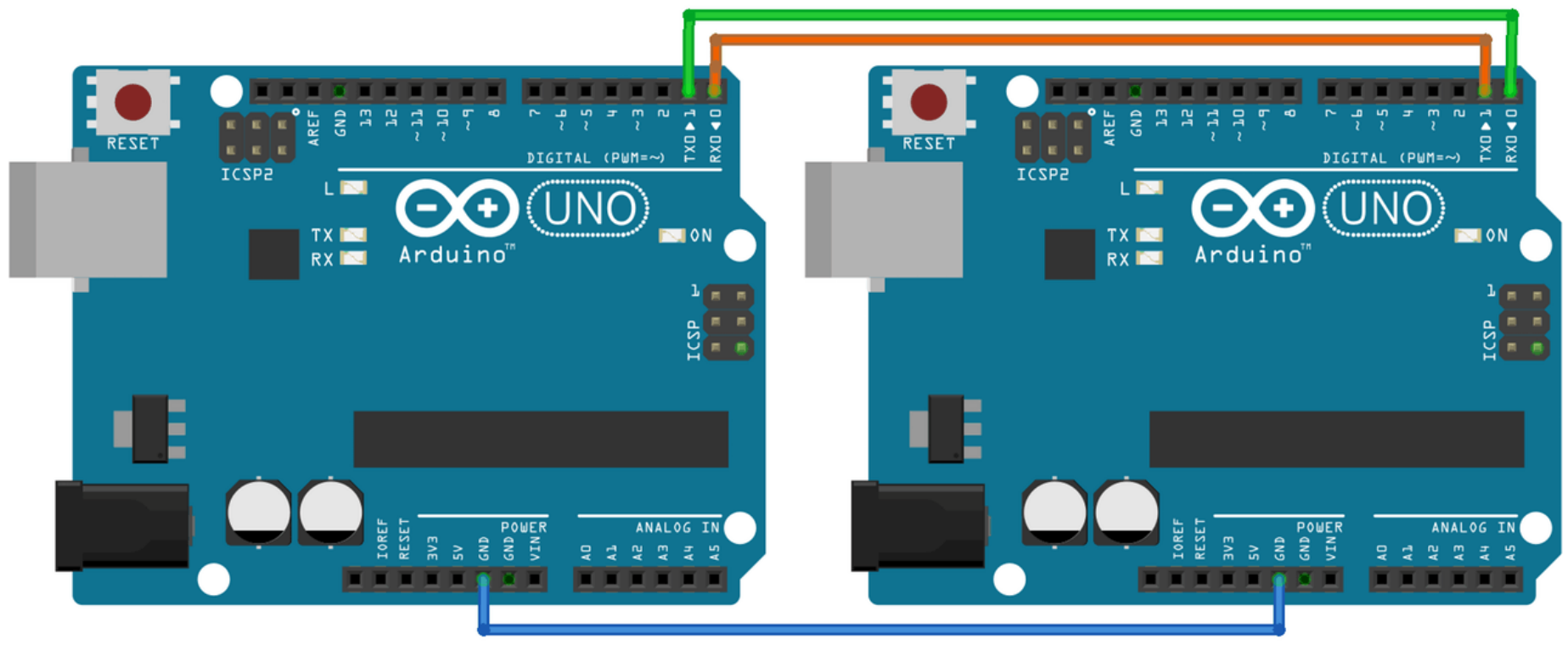

fritzing

Connect RX to TX and TX to RX Use a wire and connect GND-pins

### Hands on

- Goal: turn on/off a LED connected to board A by pressing a button connected to board B
  - Two groups work together
  - Use UART

### Wiring the circuit

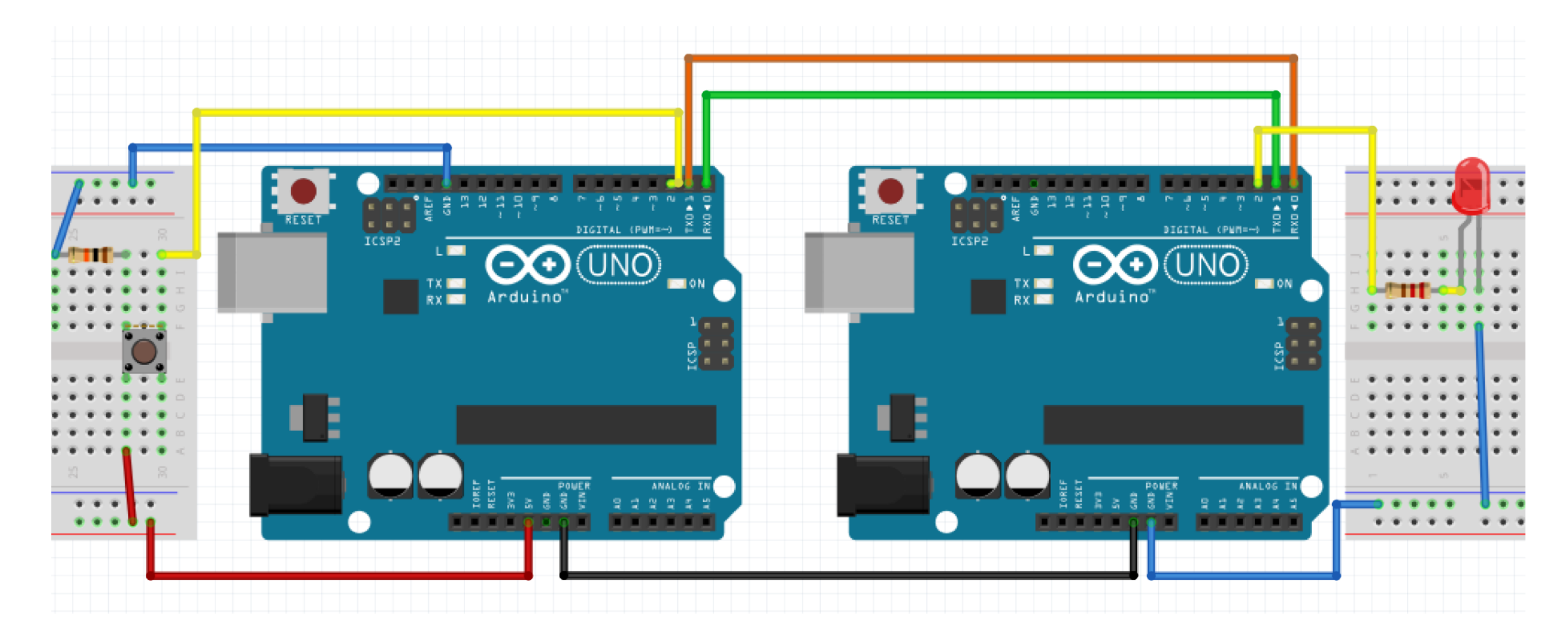

### Schematic

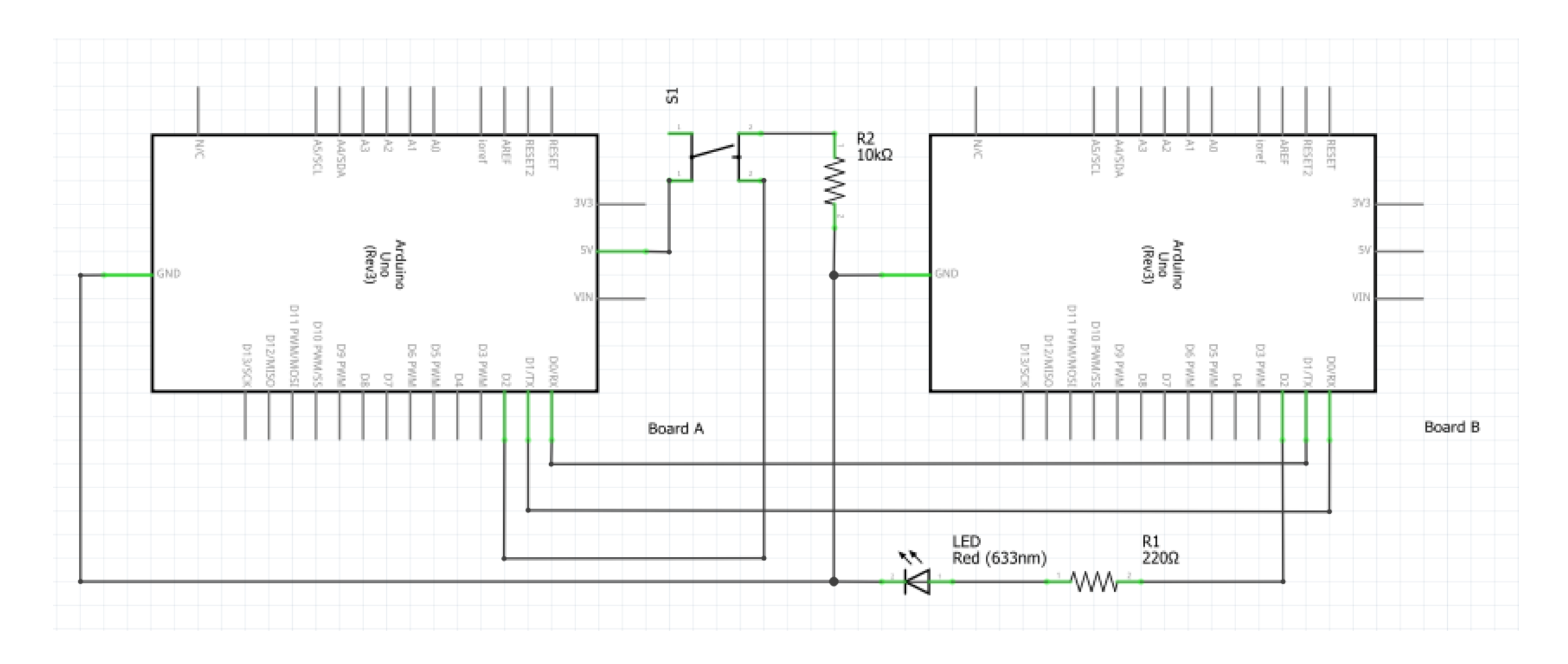

### Methods to get the job done

- Methods form previous sessions about input and output
- void Serial.begin(baudrate);
  - baudrate: number of byte transmitted per second (use 9600 here)
- byte Serial.read();
  - Return: first byte recieved by RX (if data is available) as int
- int Serial.available()
  - Return: Get the number of bytes available for reading from the serial port
- byte Serial.write(value);
  - value: a value to send as a single byte

### Possible solution for sender

```
int inputPin = 2; // choose the input pin (for a pushbutton)
int buttonValue = 0; // variable for reading the pin status, HIGH=pressed, LOW=released
```

```
void setup()
{
   Serial.begin(9600);
   pinMode(inputPin, INPUT); // declare pushbutton as input
}
void loop()
{
   buttonValue = digitalRead(inputPin); // read input value
```

```
Serial.write(buttonValue);
```

### Possible solution for receiver

```
int ledPin = 2;
                         //choose the pin for the LED
                         // variable for reading the pin status, HIGH=pressed, LOW=released
int incomingByte = 0;
void setup()
 Serial.begin(9600);
 pinMode(ledPin, OUTPUT); // declare pushbutton as input
void loop()
     if (Serial.available() > 0)
        incomingByte = Serial.read(); // read the incoming byte
         digitalWrite(ledPin, incomingByte);
```

### Want to connect more than two devices?

- Use a communication bus
  - I<sup>2</sup>C or SPI
- Sensors and shields are often use a bus

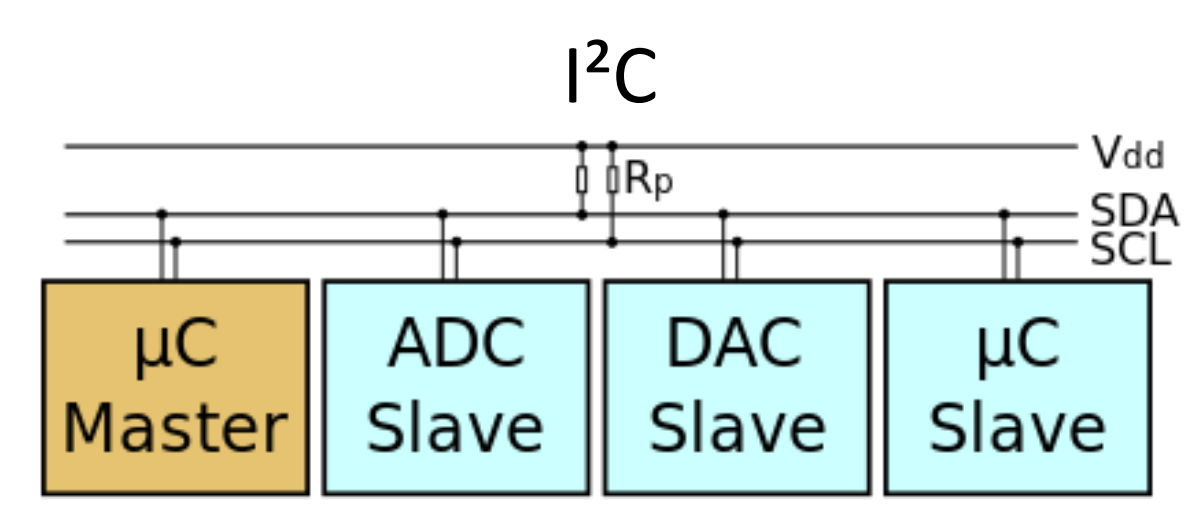

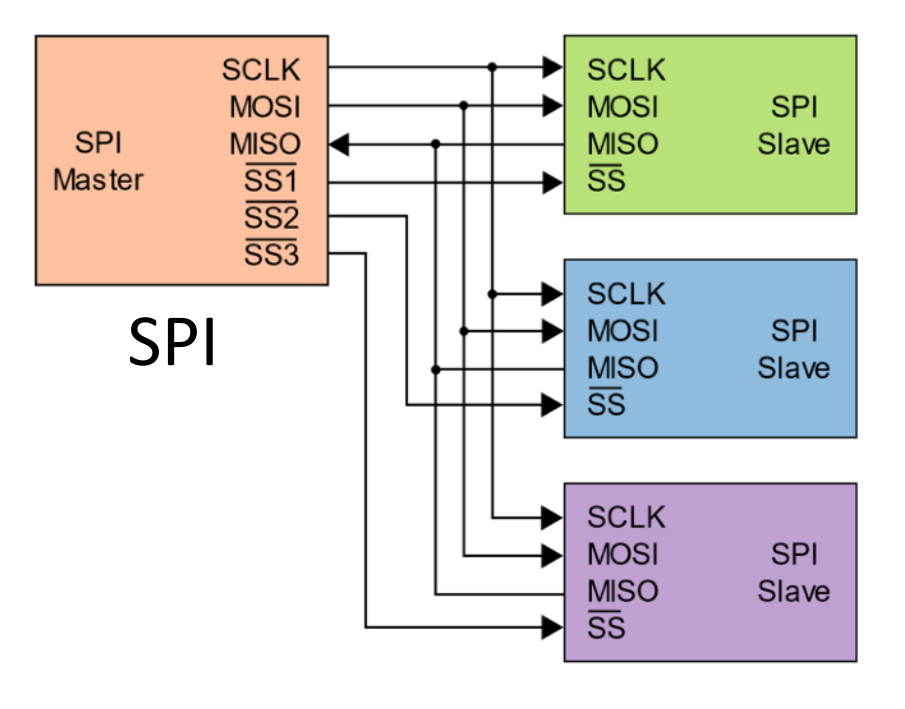

"I<sup>2</sup>C" by Colin M.L. Burnett licensed under <u>CC BY-SA 3.0</u>.

"SPI" by Colin M.L. Burnett licensed under CC BY-SA 3.0.

### Lets have a deeper look at I<sup>2</sup>C

Inter-Integrated Circuit - I<sup>2</sup>C

- Master and slaves
  - Master generates clock
  - Slave only responses when addressed by master
  - Communication is only between master and slave, not slave to slave
- Only needs two wires
- Up to 112 nodes
- Each node has a unique address
- Use *Wire* library
- I<sup>2</sup>C uses special pins on arduino boards
  - For Arduino Uno A4 for data, A5 for clock

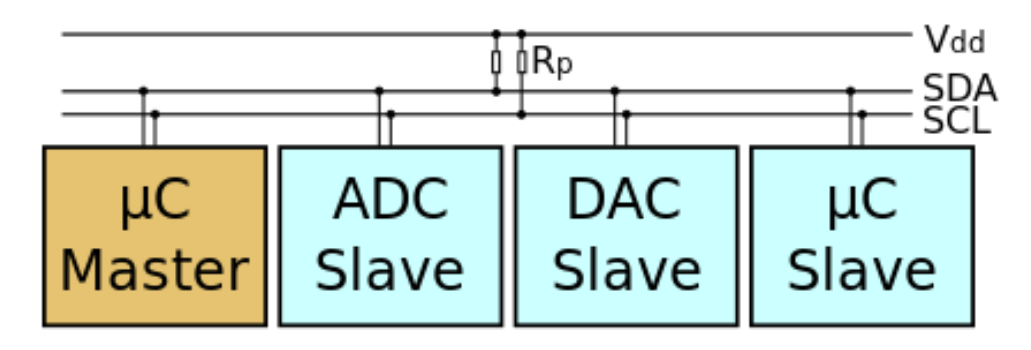

Master-slave communication -Requesting data from slave

Master

- (1) Initailize Master:
  - Wire.begin();
- (2) Request data:
  - Wire.requestFrom(8, 9);
- (4) Read received data:
  - while (Wire.available())
    {
     byte b = Wire.read();
    }

Slave

- (1) Initailize Slave:
  - Wire.begin(8);
  - Wire.onRequest(requestEvent);
- (3) Receive request and write data:
  - void requestEvent()

Wire.write("UniSiegen");
### Master-slave communication -

#### Sending data to slave

Master

- (1) Initailize Master:
  - Wire.begin();
- (2) Sending data:
  - Wire.beginTransmission(8);
     Wire.write("x");
     Wire.endTransmission();

#### Slave

- (1) Initailize Slave:
  - Wire.begin(8);
  - Wire.onReceive(receiveEvent);

(3) Receive data:

```
    void receiveEvent(int howMany)
        {
            while (Wire.available())
            {
                byte b = Wire.read();
                //Process data
            }
```

#### Hands on

- Goal: turn on/off a LED connected to board A by pressing a button connected to board B
  - Two groups work together
  - Use I<sup>2</sup>C
- Optional: use 3 boards:
  - Board A: master (control)
  - Board B: button (input)
  - Board C: led (output)

#### Wiring the circuit

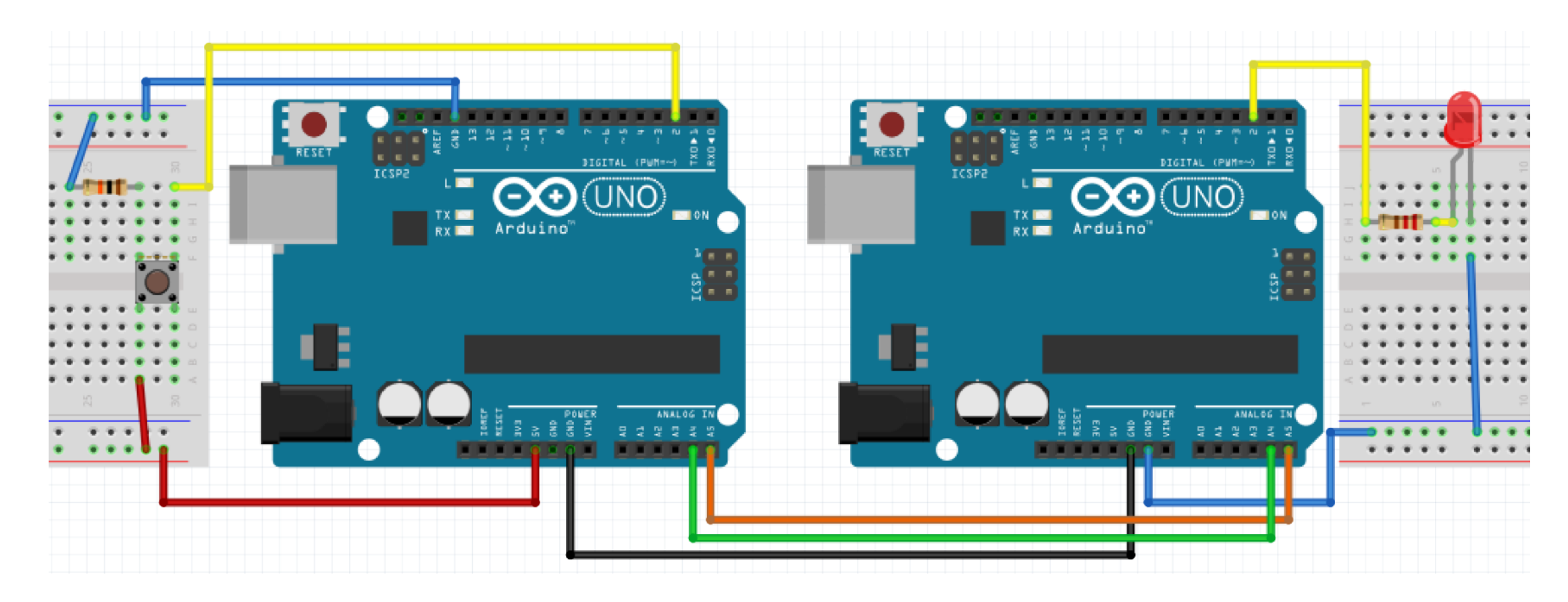

#### Schematic

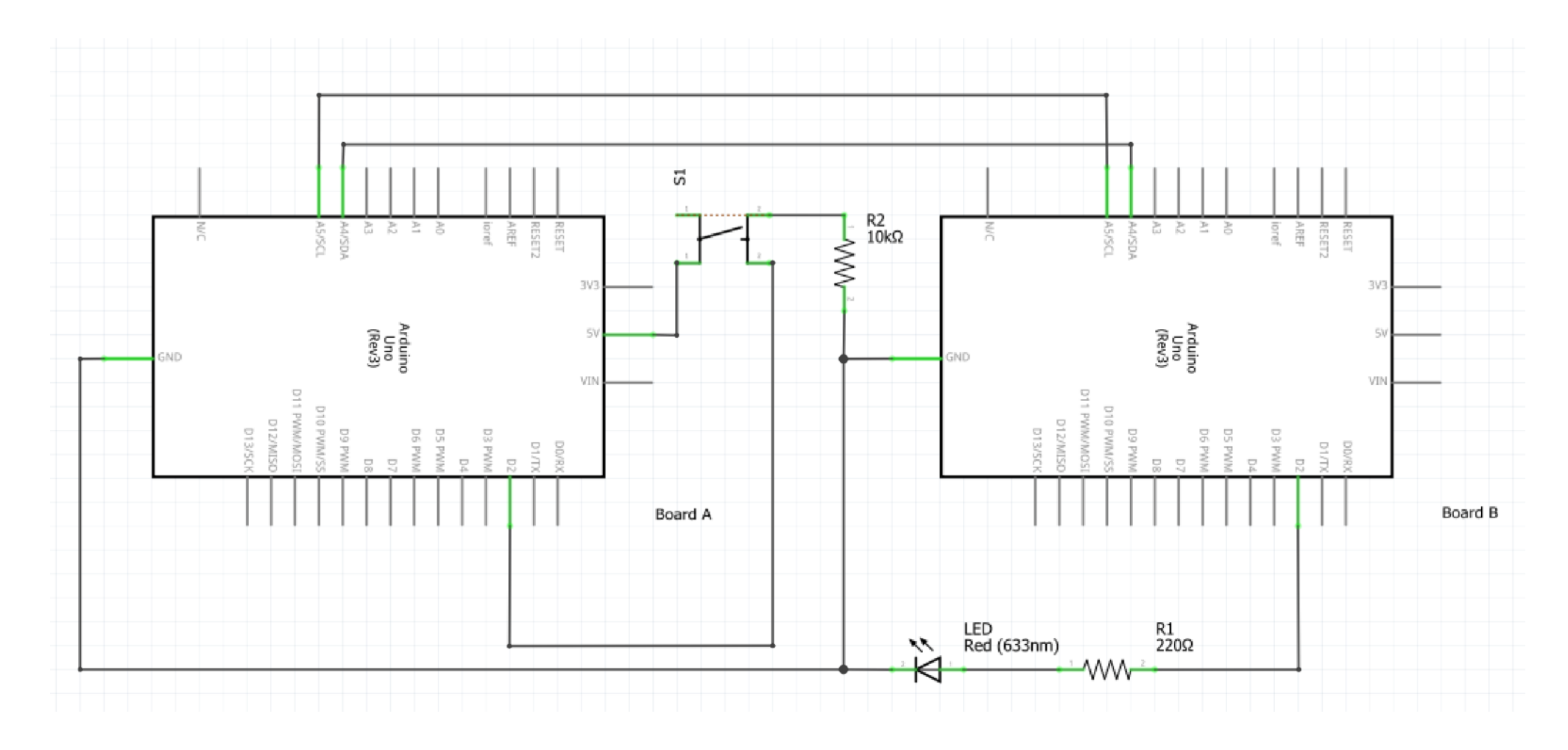

## Methods to get the job done

- void Wire.begin(address);
  - address: keep blank for master, number < 112 for slave
- byte Wire.requestFrom();
  - Used by the master to request bytes from a slave device. The bytes may then be retrieved with the available() and read() functions.
- void Wire.onRequest(handler)
  - Register a function to be called when a master requests data from this slave device.
  - handler: the function to be called, takes no parameters and returns nothing
- byte Wire.read();
  - Return: The next byte received
- byte Wire.write();
  - Writes data from a slave device in response to a request from a master, or queues bytes for transmission from a master to slave device (in-between calls to beginTransmission() and endTransmission())
- void Wire.beginTransmission(address);
  - Begin a transmission to the I2C slave device with the given address.
  - Address: address of slave
- byte Wire.endTransmission();
  - Ends a transmission to a slave device that was begun by beginTransmission() and transmits the bytes that were queued by write().
  - Return: byte, which indicates the status of the transmission

# Special Aspects of HCI: Prototyping with Arduino

Using the Arduino Open Hardware Platform to sketch and develop physical interactions and tangible user interfaces

## Today: analog vs digital signals

#### **Digital signals**

- Can be 0 or 1, LOW or HIGH
- For inputs:
  - The voltage have to be greater than 3V to be recognized as HIGH
  - The voltage have to be lower than 1.5V to be recognized as LOW
  - A voltage of 2.5V can be LOW or HIGH depending on the previous state
    - If its rising from low to high (1V->2.5V), the state is still LOW
    - If its falling from high to low (4.5V->2.5V), the state is still HIGH
- For outputs:
  - HIGH = 5V
  - LOW = 0V

3V

1.5V

#### Analog signals

- Can represent a infinite amount of values between to points (0V and 5V)
- Its continuous in time, for each point in time there is a value
- Physical phenomenon can be descript with analog signals
  - E.g. Light, sound, temperature, voltage
- To process an analog signal with an Arduino it need to convert to a digital signal

#### Analog digital converter

- in a specific time interval the analog signal is measured
- the measured value is converted into a digital value according to the resolution of the converter

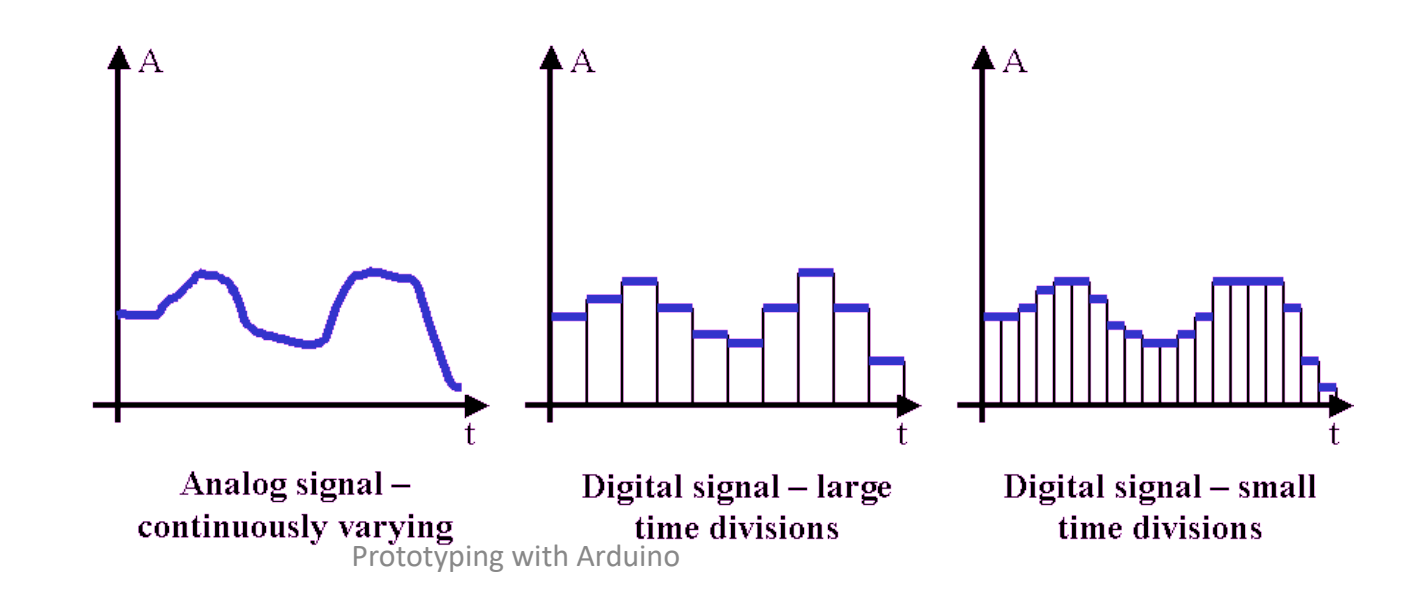

#### Analog inputs

- Arduino uno has 6 analog inputs (A0-A5)
- Analog inputs only can read voltages between 0 and 5V
- Arduino ADC has a resolution of 10 bits -> 1024 steps, 0 1023
- Values can be read in 5V/1024 = 0,00488V steps
- Analog inputs don't have to be initialized with pinMode()
- Get the value from analog input with analogRead(pin\_number);

#### Hands on

- Goal: control a LED with a potentiometer
  - For analog value from 0-255: LED off
  - 256-511: LED blink 1 time per second
  - 512-767: LED blink 2 times per second
  - 768-1023: LED blink 3 times per second
  - On:off ration = 1:1

#### Wiring the circuit

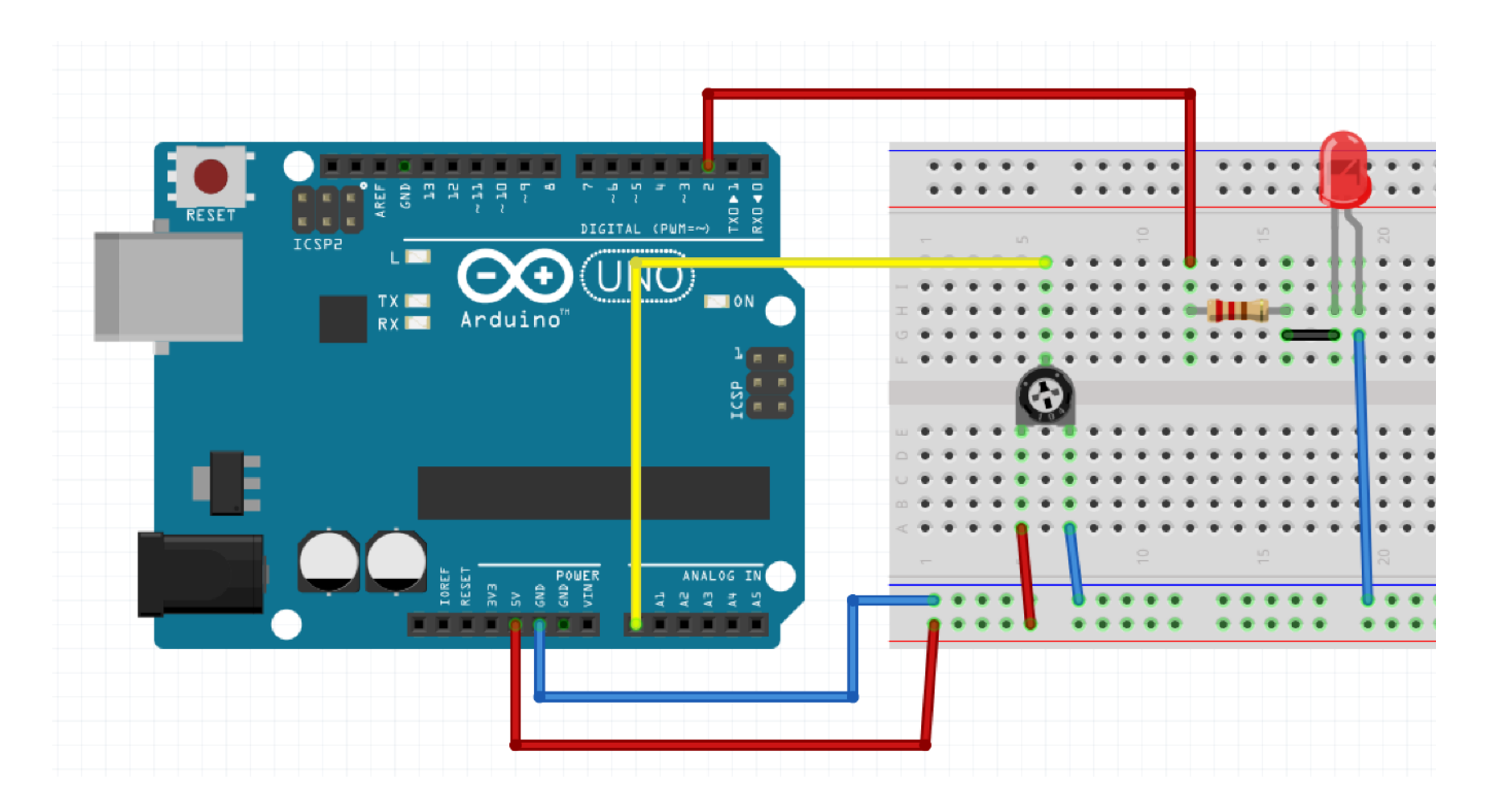

#### Schematic

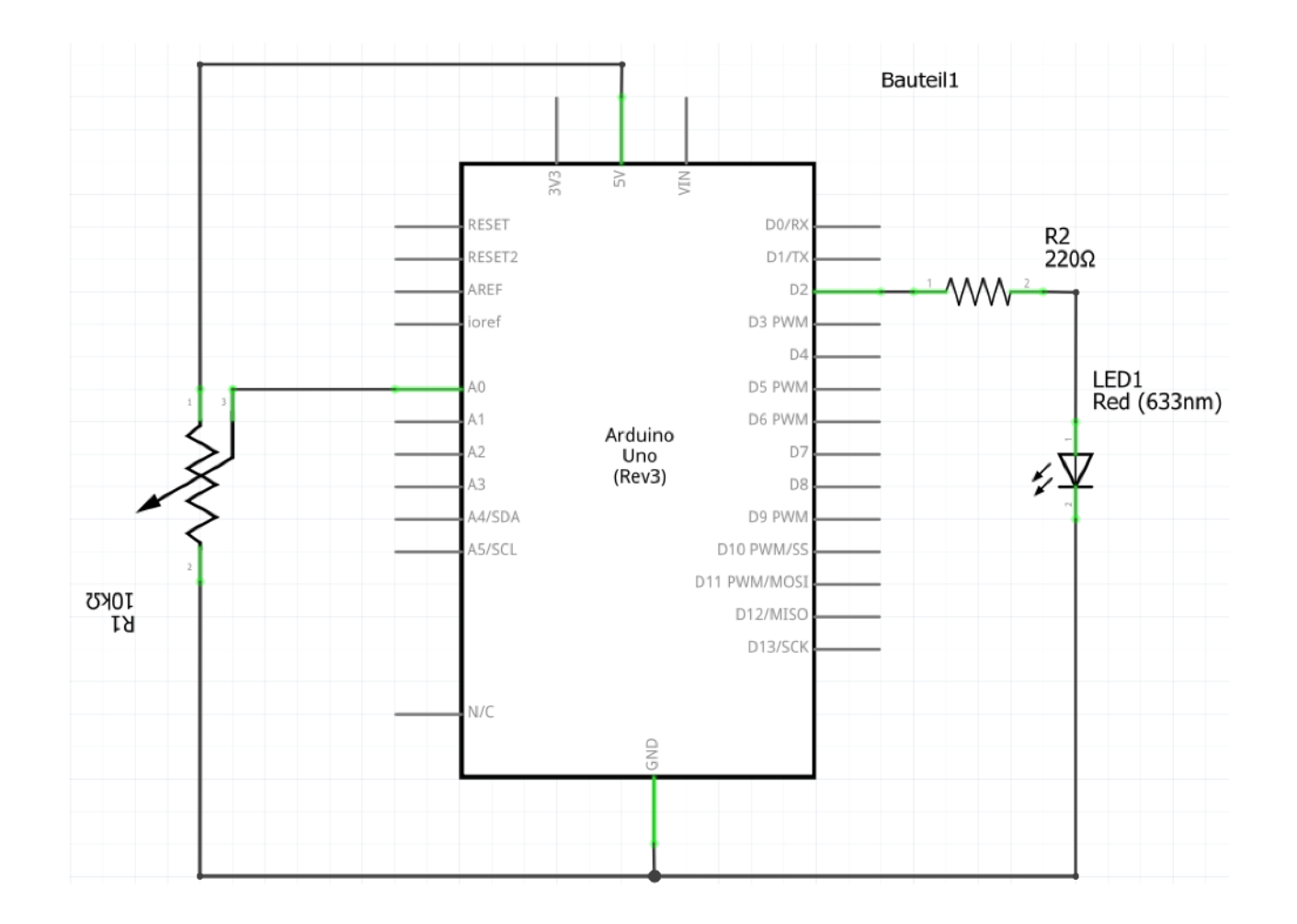

## Methods to get the job done

- void setup() and void loop()
- void pinMode(pin, mode);
  - pin: the pin number
  - mode: INPUT, OUTPUT, or INPUT\_PULLUP
- void digitalWrite(pin, value);
  - pin: the pin number
  - value: HIGH or LOW
- int analogRead(pin);
  - pin: the pin number of analog input
  - Returns: an integer between 0 and 1023
- void delay(time);
  - time: time to wait in milliseconds
- unsigned long millis();
  - Return: Number of milliseconds since the program started (unsigned long)

int ledPin = 2;// choose the pin for the LEDint analogPin = 0;// choose the input pinint potiValue = 0;// variable to store the value readint waitingTime = 0;// variable to store the time to wait before toggle LEDint lastToggle = 0;// variable to store the last time the led was toggledint ledState = 0;// variable to store the last time the led was toggled

#### void setup() {

```
pinMode(ledPin, OUTPUT); // declare LED as output
```

#### void loop()

```
potiValue = analogRead(analogPin);
                                            // read the input pin
if(potiValue <=255)
  waitingTime = -1;
  digitalWrite(ledPin, LOW);
else if(potiValue <= 511)
  waitingTime = 500;
else if(potiValue <= 767)
  waitingTime = 250
else
  waitingTime = 167;
if((millis() - lastToggle) >= waitingTime && waitingTime > 0)
  ledState = !ledState;
                                            // toggle ledState
  digitalWrite(ledPin, ledState);
 lastToggle = millis();
```

#### Analog outputs

- Are used to dim light or control speed of a motor
- There are no real analog outputs on an Arduino Uno
  - There are Arduinos with real analog outputs, but they are more expensive
- You can simulate an analog signal with Pulse-Width-Modulation (PWM)

#### Pulse-Width-Modulation

- A PWM signal is a square wave with values of low and high (OV or 5V)
- It has a fixed time period (Delta T)
  - Default: 2ms (500Hz)
- You can control the ratio between high and low (duty-cycle)
  - In 8 bit resolution
  - 0 = always off
  - 255 always on

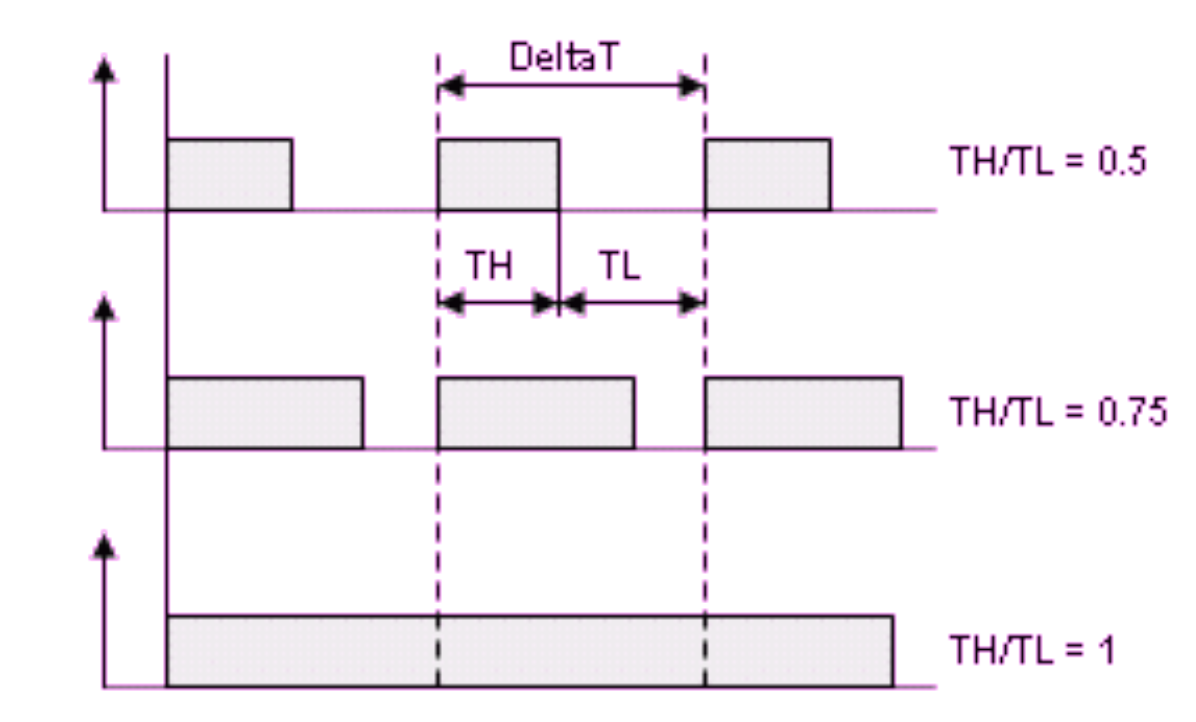

#### **Pulse-Width-Modulation**

• Which pins can be used for PWM?

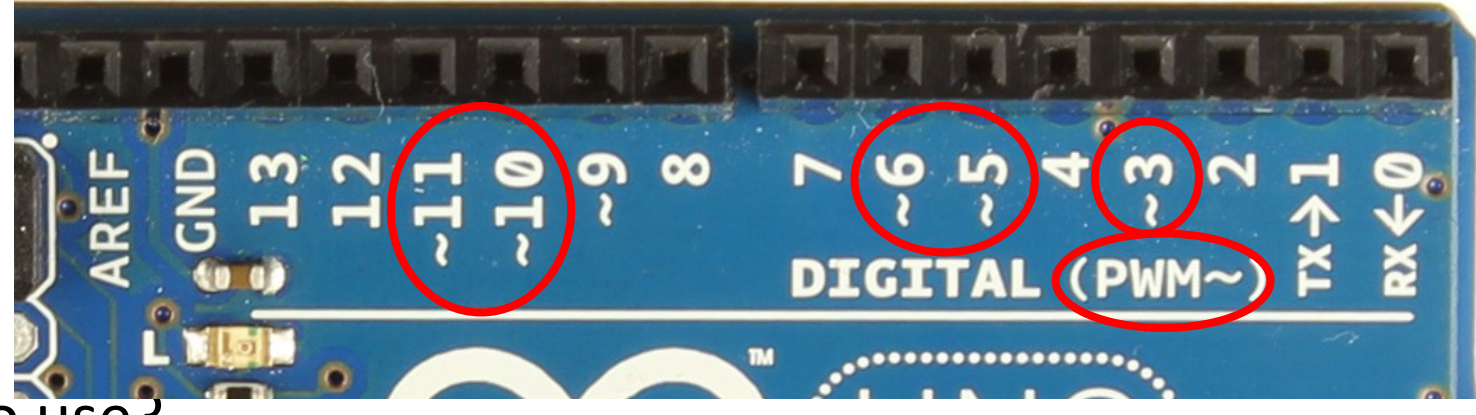

- How to use?
  - Initialize the pin as output:
  - Write analog value to pin:

pinMode(pwmPin, OUTPUT); analogWrite(pwmPin, value);

- Use for what?
  - E.g. to dim LED by turning it rapidly on and off again

#### Hands on!

• Goal: dim a LED with a potentiometer

- Steps:
  - Use the previous circuit
  - Adjust your previous code
  - Use the analog value from potentiometer to dim the LED
    - Attention: potentiometer value range from 0-1023 and dim value range from 0-255

#### Wiring the circuit

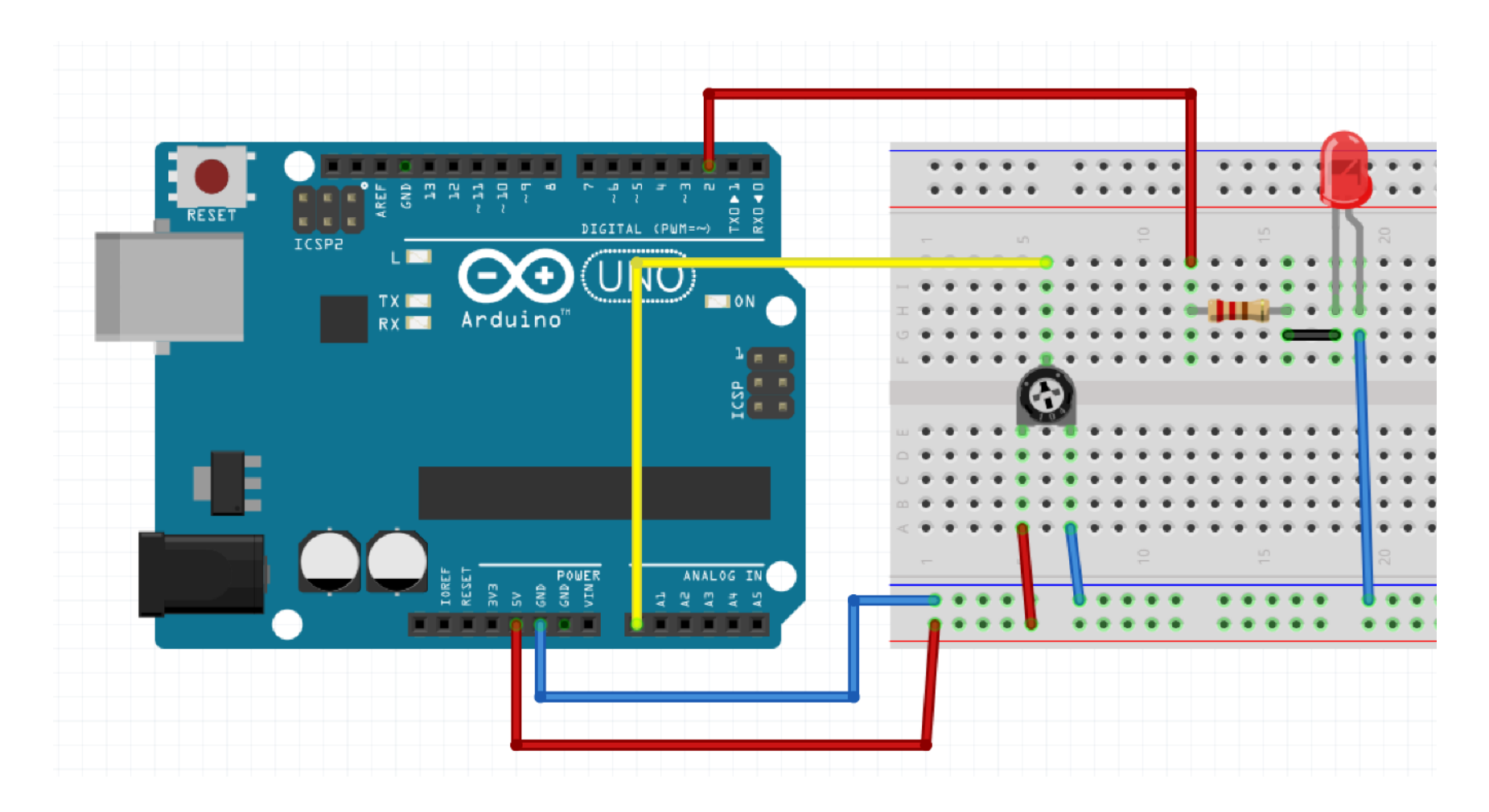

```
int ledPin = 2;
                 // LED connected to digital pin 2
int analogPin = 0; // potentiometer connected to analog pin 0
int potiValue = 0; // variable to store the read value
void setup()
  pinMode(ledPin, OUTPUT); // sets the pin as output
void loop()
  potiValue = analogRead(analogPin); // read the input pin
  analogWrite(ledPin, potiValue / 4);
```

}

#### Hands on!

- Goal: combine your knowledge
  - Use button(s)
  - Use LED(s)
  - Use some kind of analog input (potentiometer, fotoresistor...)
- Play around and have fun!

# Special Aspects of HCI: Prototyping with Arduino

Using the Arduino Open Hardware Platform to sketch and develop physical interactions and tangible user interfaces

## Today: crash course electrical engineering

#### Refreshing the basics

- We keep it simple
- No scientific claim

- Some rules for us
  - Only use direct voltage and direct current
  - Keep Voltage below 30 Volt

#### Voltage

- Symbol: U
- Unit: V (Volt)
- is the difference in electric potential between two points
- High difference = high voltage

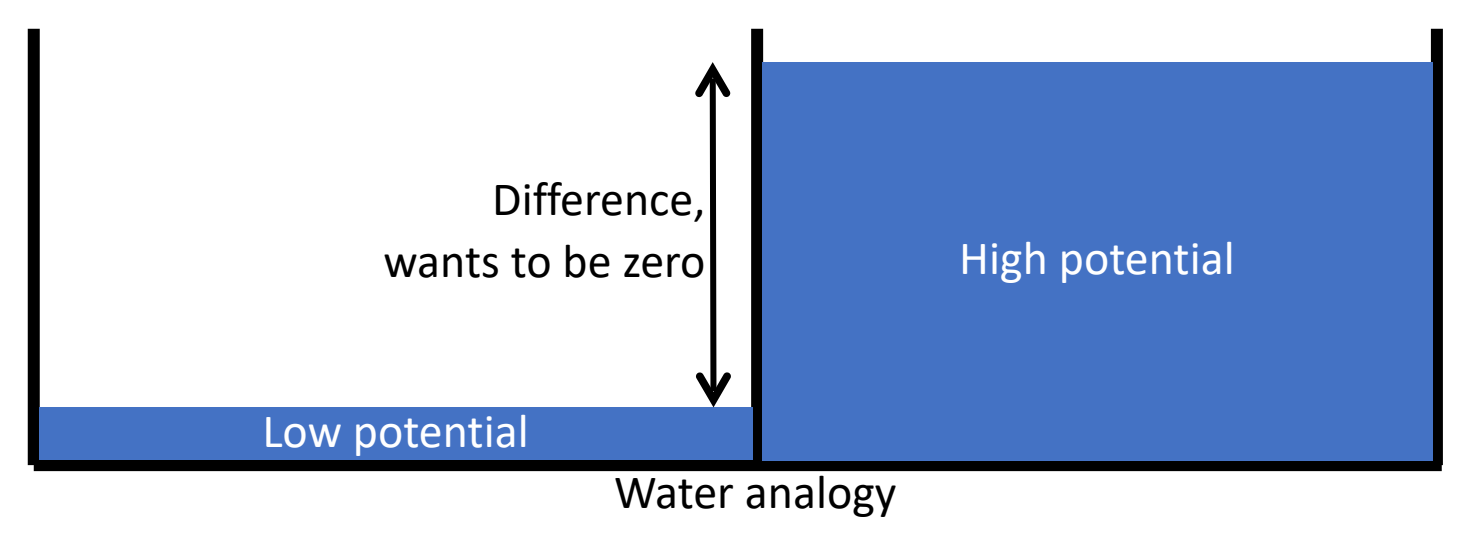

#### **Electrical current**

- Symbol: I
- Unit: A (Ampere)
- Is the process of leveling out different potentials
- Is basically the number of electron flowing through a conductor per time

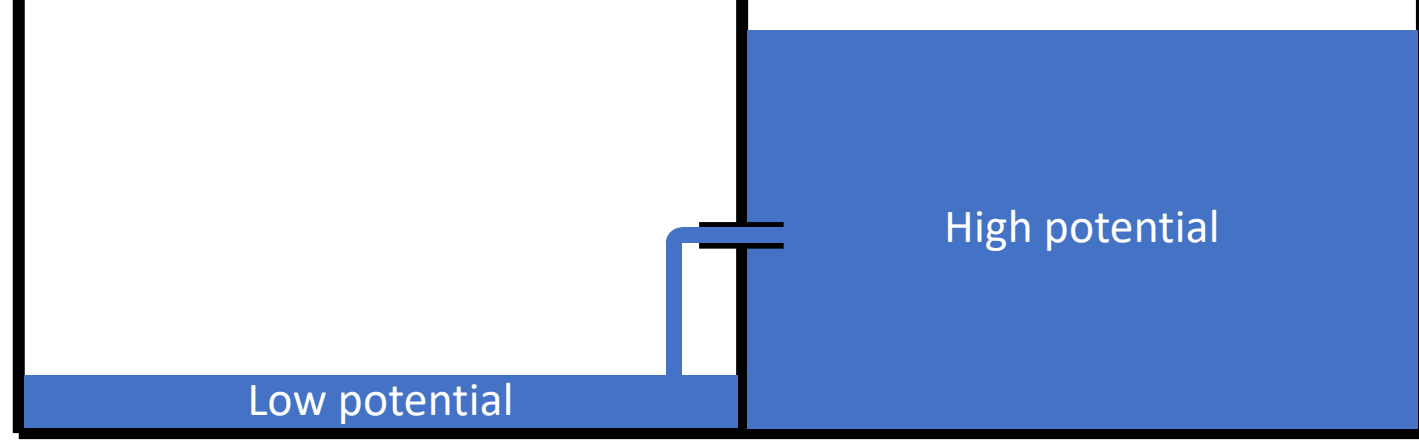

#### **Electrical resistance**

- Symbol: R
- Unit:  $\Omega$  (Ohm)
- is the difficulty for the current to flow through a conductor
- Every conductor has a specific resistance
  - Conductors like copper or gold: low resistance
  - Isolators like plastic or glass: high resistance

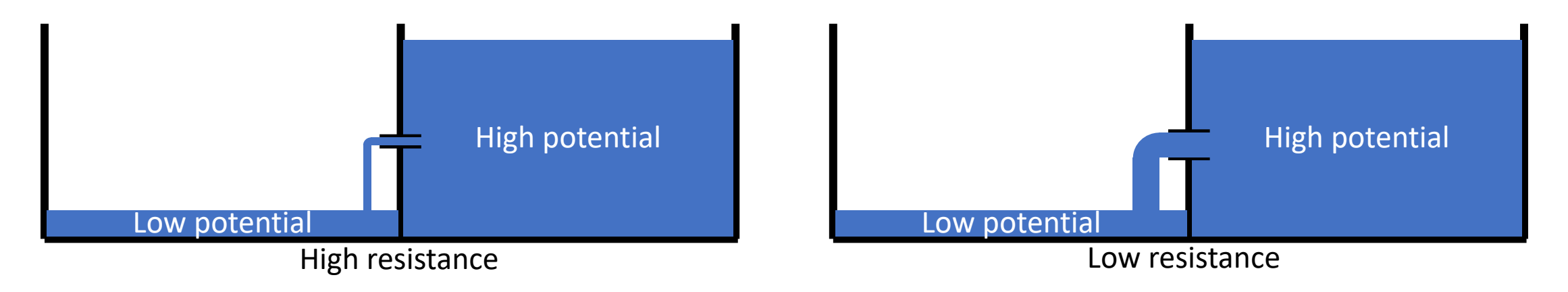

#### Resistor

- Fixed resistance
- Manually changeable
- Resistance depends on other physical parameters (like light or temperature)

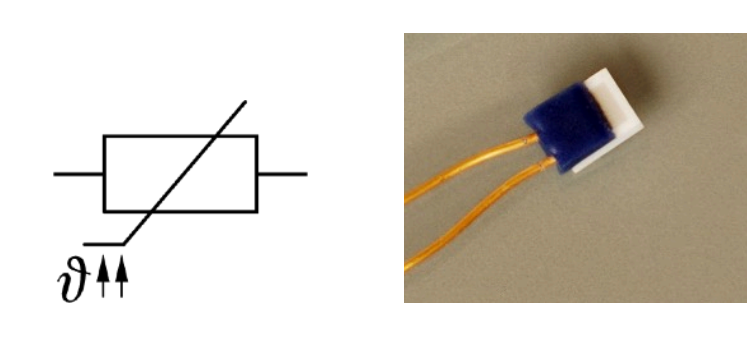

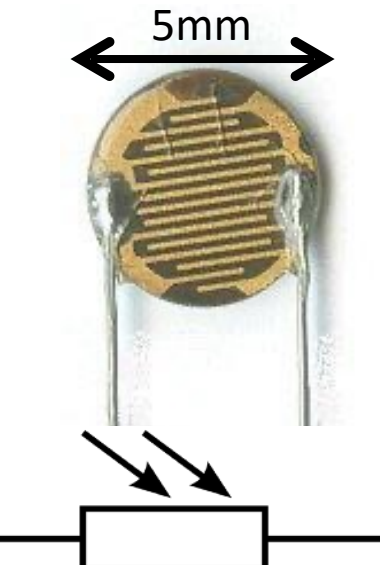

3mm

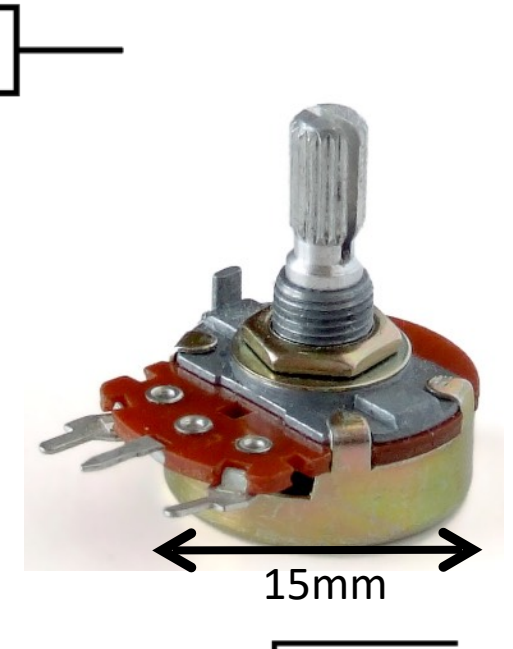

6mm

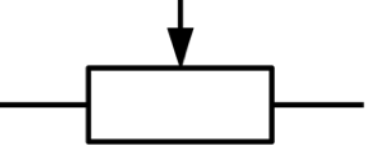

#### Ohm's law

 $U = R \bullet I$ 

• How voltage, current and resistance interact?

 $I = \frac{U}{R}$  $R = \frac{U}{I}$ 

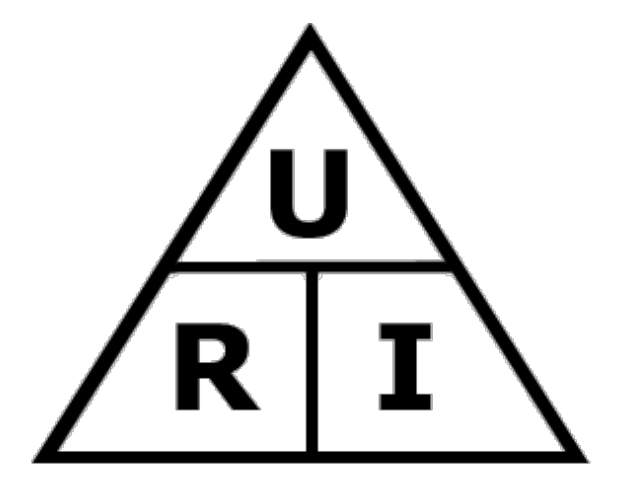

#### Series circuit and voltage divider

• The resistance adds up with a series circuit

• 
$$R_{total} = R_1 + R_2$$

• The total voltage is divided in the ratio of resistances

$$\frac{U_1}{U_2} = \frac{R_1}{R_2}$$

- The current flow is the same in each part
  - $I = I_1 = I_2$

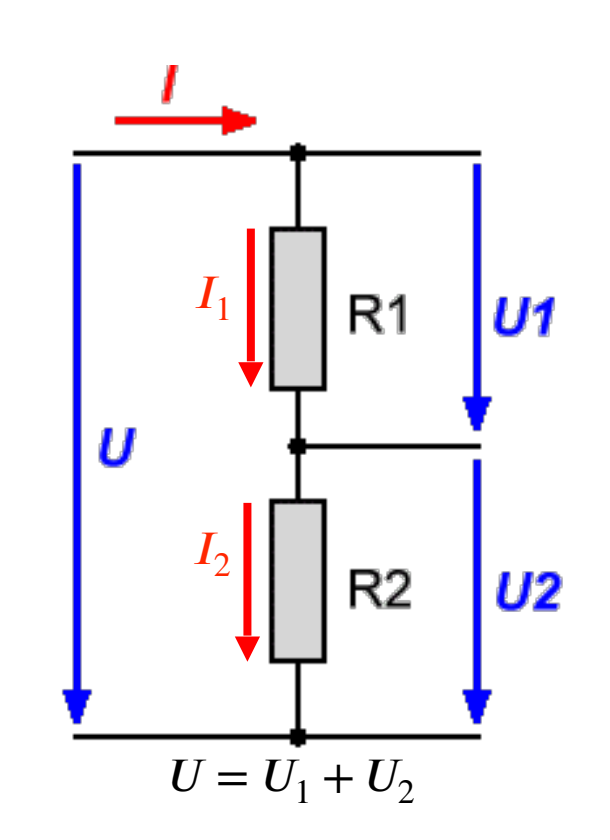

$$\begin{aligned} \frac{U_1}{U_0} &= \frac{R_1}{R_1 + R_2} = > U_1 = U_0 \bullet \frac{R_1}{R_1 + R_2} \\ \frac{U_0}{U_2} &= \frac{R_1 + R_2}{R_2} = > U_2 = U_0 \bullet \frac{R_2}{R_1 + R_2} \end{aligned}$$

#### Voltage divider for output

- Some components just can handle a specific amount of voltage
  - Popular example: light emitting diode (LED)
- Use a resistor to lower the voltage

#### How to calculate the resistor

- Example:
  - LED can handle 2 2.5V (depending on type, see datasheet)
  - LED need around 20mA to light up (depending on type, see datasheet)
  - Arduino supplies 5V
  - 2.5 3V too much, needs to be compensated by resistor

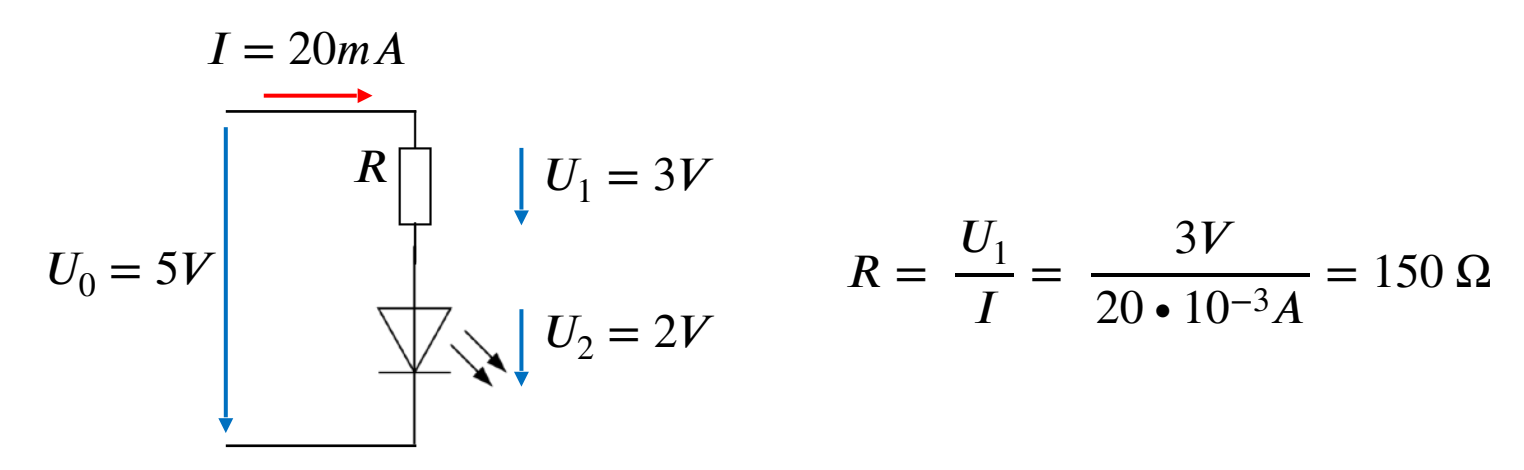

#### Voltage divider for input

• What is the difference between this circuits?

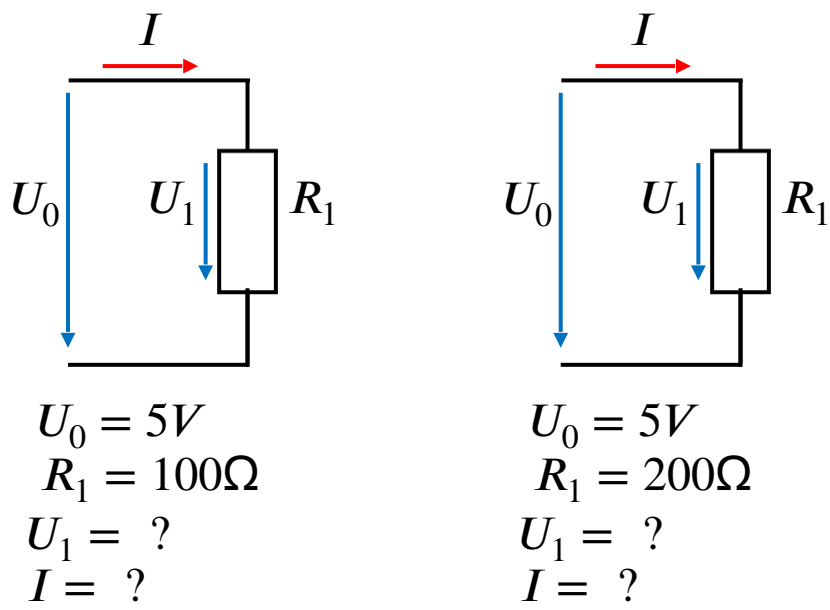

• An Arduino cant measure current directly, only voltage

#### Voltage divider for photoresistor (analog input)

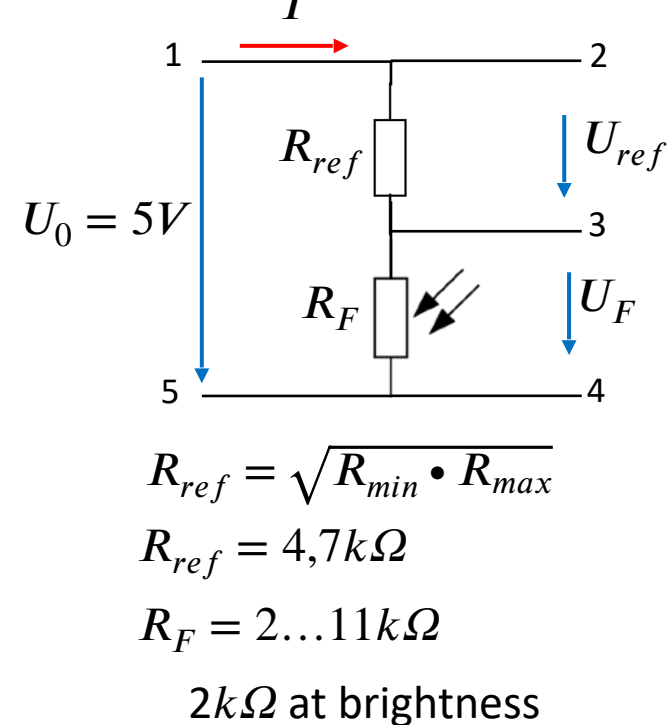

 $11k\Omega$  at darkness

$$U_{FR_{min}} = U_0 \bullet \frac{R_F}{R_{ref} + R_F} = 5V \bullet \frac{2k\Omega}{4,7k\Omega + 2k\Omega} = 1,49V$$
$$U_{FR_{max}} = U_0 \bullet \frac{R_F}{R_{ref} + R_F} = 5V \bullet \frac{11k\Omega}{4,7k\Omega + 11k\Omega} = 3,5V$$

$$U_{ref R_{min}} = U_0 - U_{F R_{min}} = 3,51V$$
$$U_{ref R_{max}} = U_0 - U_{F R_{max}} = 1,5V$$

To which pin of the Arduino you need to connect point 1 and 5?

Which point (2, 3 or 4) should you connect to the Arduino to measuring the level of brightness? And which Arduino pin do you use?
## **Digital inputs**

- A digital pin can have two states: LOW or HIGH
- The voltage have to be greater than 3V to set the pin HIGH
- The voltage have to be lower than 1.5V to set the pin LOW
- The range 1.5V and 3V is undefined
- If the pin isn't connected to anything is somewhere between LOW and High
  - EMF and induction can cause weird errors
  - While using buttons/switches use pull up or pull down resistor to set the input on a defined level when the circuit is open

1.5V

0V

## Pull up / pull down resistor

### • Pull up

- Between VCC and Input
- In open state => the resistor pulls up the input to 5V
- In closed state => the button pulls the input down to ground

### • Pull down

- Between Input and ground
- In open state => the resistor pulls down the input to ground
- In closed state => the button pulls the input up to 5V
- Arduinos have a built in pull up
  - The built in pull up can be used by configuring a digital pin with pinMode(pin\_number, INPUT\_PULLUP)

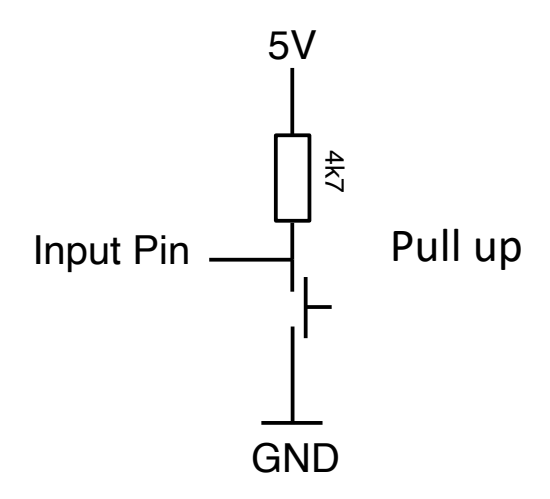

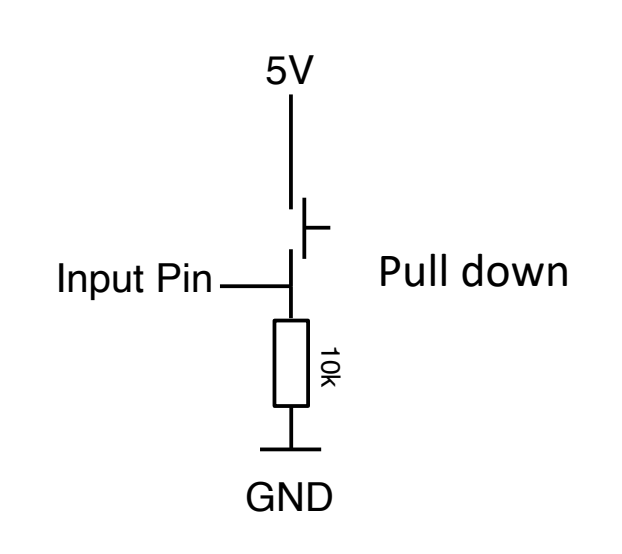

### Hands on!

- Goal: control a LED with a button
  - 1. LED is on when the button is pressed
  - 2. LED is 5 seconds on after the button is pressed, doesn't matter how long it is pressed
  - 3. LED toggles each time you press the button, not on release
- Steps:
  - Create an electronic circuit
  - Connect electronic circuit with Arduino board
  - Write code to control the LED with the button
  - Upload code to the Arduino board

# Wiring the circuit

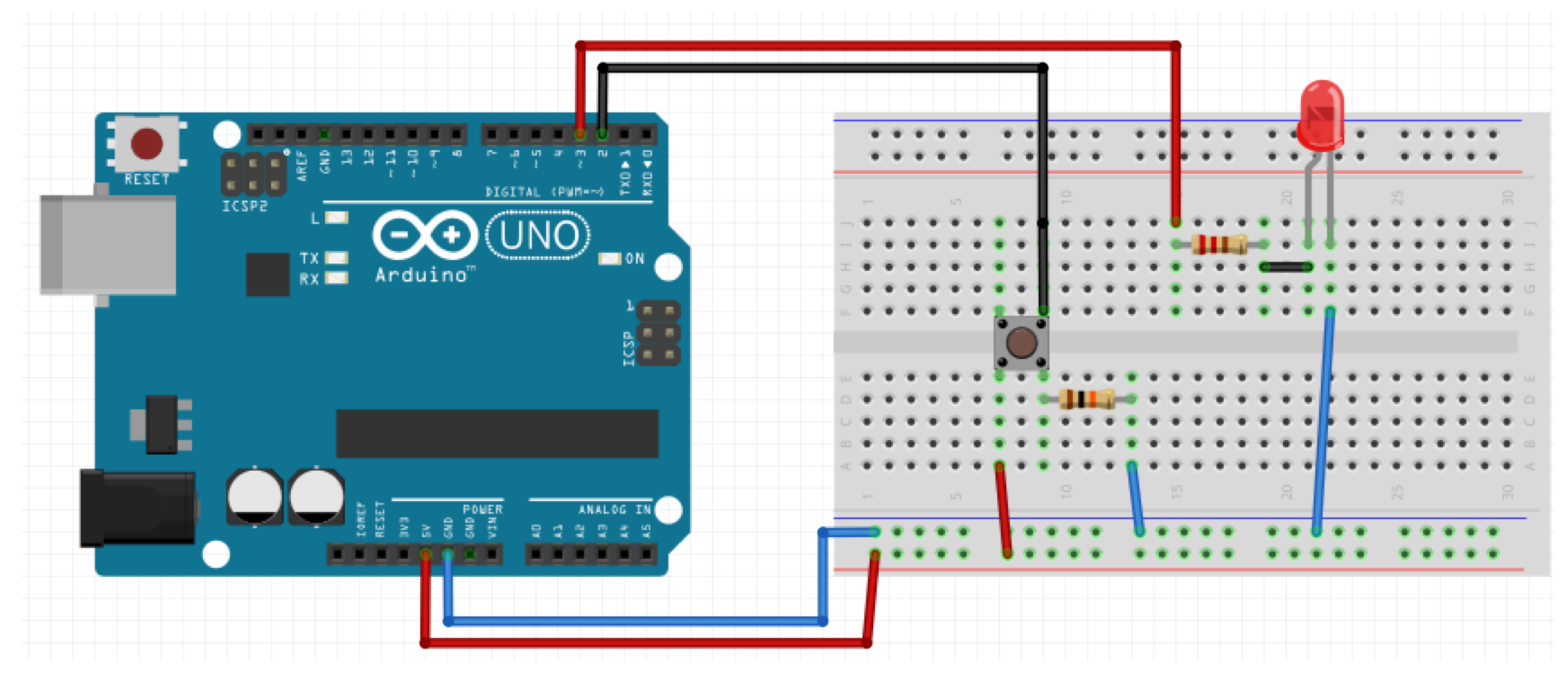

### Schematic

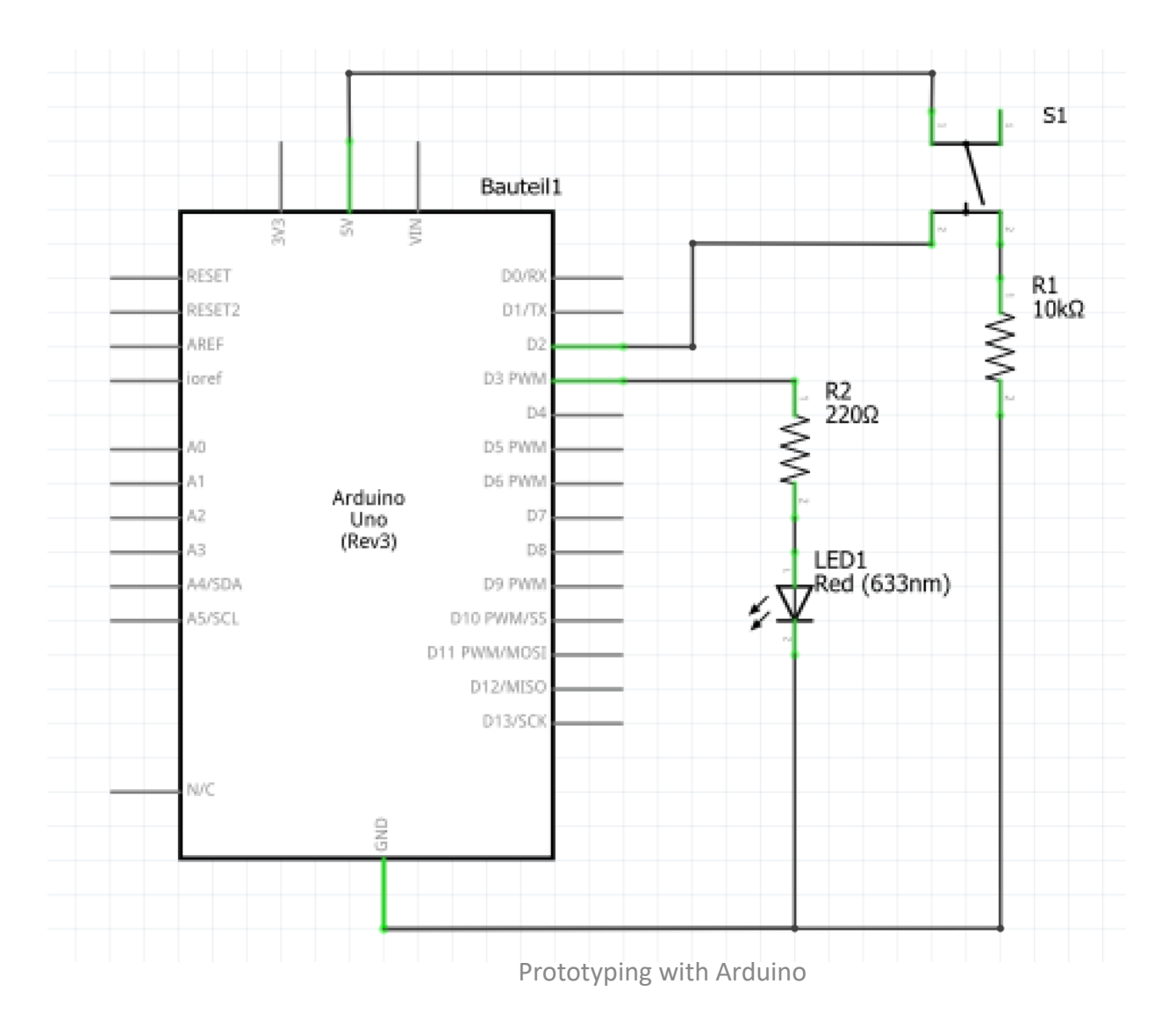

# Methods to get the job done

- void setup() and void loop()
- void pinMode(pin, mode);
  - pin: the pin number
  - mode: INPUT, OUTPUT, or INPUT\_PULLUP
- void digitalWrite(pin, value);
  - pin: the pin number
  - value: HIGH or LOW
- int digitalRead(pin);
  - pin: the pin number
  - Returns: LOW or HIGH
- void delay(time);
  - time: time in milliseconds

### • One possible solution (1)

int ledPin = 3; // choose the pin for the LED
int inputPin = 2; // choose the input pin (for a pushbutton)
int buttonValue = 0; // variable for reading the pin status, HIGH=pressed, LOW=released

```
void setup()
{
    pinMode(ledPin, OUTPUT);
```

pinMode(inputPin, INPUT);

// declare LED as output
// declare pushbutton as input

```
void loop()
```

```
buttonValue = digitalRead(inputPin);
digitalWrite(ledPin, buttonValue);
```

// read input value

• One possible solution (2)

```
// choose the pin for the LED
int ledPin = 3;
                             // choose the input pin (for a pushbutton)
int inputPin = 2;
int buttonValue = 0; // variable for reading the pin status, HIGH=pressed, LOW=released
int previousButtonValue = 0;
                             // in ms
int timeLEDon = 5000;
void setup()
 pinMode(ledPin, OUTPUT);
                             // declare LED as output
                              // declare pushbutton as input
 pinMode(inputPin, INPUT);
                                                                        • Why is this solution bad?
void loop()
 buttonValue = digitalRead(inputPin);
                                          // read input value
```

```
if(previousButtonValue == LOW && buttonValue == HIGH)
{
    digitalWrite(ledPin, HIGH);
    delay(timeLEDon):
    digitalWrite(ledPin, LOW);
}
previousButtonValue = buttonValue;
```

- What is happening if the button is pressed a second time in this 5 seconds?
- What would happen if there would be two LEDs with one button each and the same behavior?

#### • One possible solution (3)

| <pre>int ledPin = 3;<br/>int inputPin = 2;<br/>int buttonValue = 0;<br/>int previousButtonVa<br/>int ledState = 0;</pre>                       | <pre>// choose the pin for the LED // choose the input pin (for a pushbutton) // variable for reading the pin status, HIGH=pressed, LOW=released lue = 0; // variable for storing the LED state</pre> |
|----------------------------------------------------------------------------------------------------|----------------------------------------------------------------------------------------------------|
| <pre>void setup() {     pinMode(ledPin, OUTPUT); // declare LED as output     pinMode(inputPin, INPUT); // declare pushbutton as input }</pre> |                                                                                                    |
| <pre>void loop() {     buttonValue = digit     if(previousButtor     {     ledState = !ledS     digitalWrite(led)</pre>                        | alRead(inputPin); // read input value<br>Value == LOW && buttonValue == HIGH)<br>tate; // toggle ledState<br>Pin, ledState);                                                                          |

```
}
previousButtonState = buttonState;
}
```

# Did everything work?

- Maybe not
- One reason could be the bouncing of buttons
- Mechanical buttons physically vibrate bounce when they are first pressed or released.
- This creates spurious state changes that need to be filtered or "de-bounced".
- Bouncing time depends on the button, mostly under 20 ms, can be higher

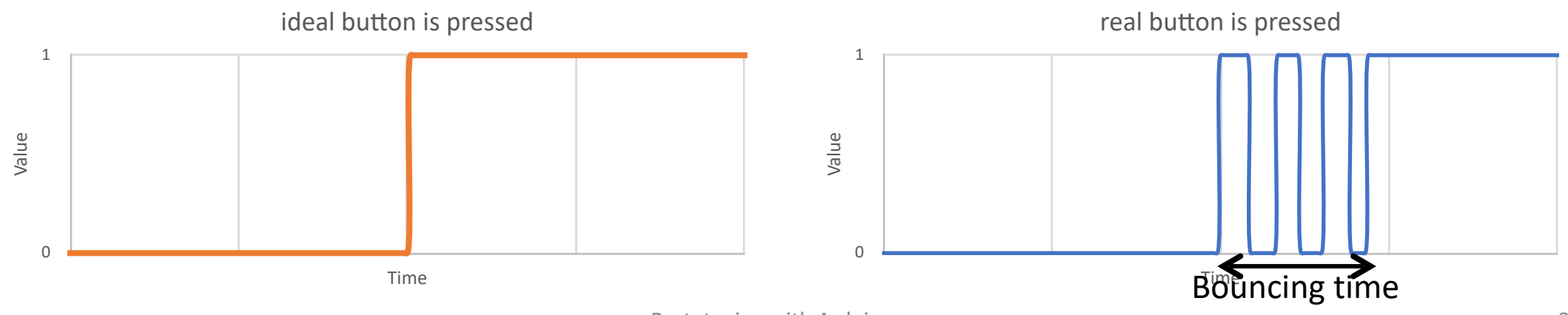

### Hands on!

- Goal: include some kind of debouncing
- Steps:
  - Use previous circuit
  - Do it manually
    - Detect a signal edge and wait for a couple of milliseconds
    - After that, process the input as usually
  - Or use Bounce library or Button library
    - Bounce library: <u>https://playground.arduino.cc/Code/Bounce</u>
    - Button library: <u>https://playground.arduino.cc/Code/Button</u>

## Simple manually debounce

int debouncingTime = 20; // in ms

int buttonValue = 0; // variable for reading the pin status, HIGH=pressed, LOW=released
int previousButtonValue = 0;

#### void setup() {

```
pinMode(inputPin, INPUT); // declare pushbutton as input
}
```

#### void loop(){

```
if(millis() - startDebounceTime > debouncingTime){
  buttonValue = digitalRead(inputPin); // read input value
  if(buttonValue != previousButtonValue){
    startDebounceTime = millis();
  }
  previousButtonValue = buttonValue;
}
```